# Instruction manual

# Flow sensor VD 500

# with Display, 4 ... 20 mA and Pulse output (galv. isolated)

# Stationary and mobile

flow and consumption measurement for compressed air and gases

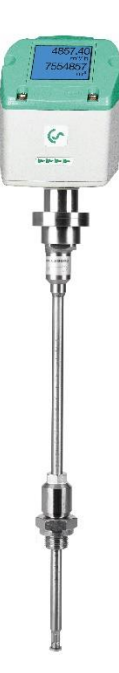

# **Sales Office South**

Zindelsteiner Straße 15 D-78052 VS-Tannheim DEUTSCHLAND Tel.: +49 (0) 7705 978 99-0 Fax: +49 (0) 7705 978 99-20

info@cs-instruments.com www.cs-instruments.com

# **Sales Office North**

Gewerbehof 14 D-24955 Harrislee Deutschland Tel.: +49 (0) 461 700 20 25 Fax: +49 (0) 461 700 20 26

# II. Table of content

| II. | Ta                          | able of content                                                                                                    | 2                  |  |  |  |  |
|-----|-----------------------------|----------------------------------------------------------------------------------------------------|--------------------|--|--|--|--|
| 1   | Intended use 4              |                                                                                                    |                    |  |  |  |  |
| 2   | Saf                         | ety instructions                                                                                                    | 4                  |  |  |  |  |
| 3   | Inst                        | ruments description                                                                                                    | 5                  |  |  |  |  |
| 4   | Тес                         | hnical data                                                                                                    | 6                  |  |  |  |  |
| 5   | Inst                        | allation                                                                                                    | 7                  |  |  |  |  |
|     | 5.1                         | Pipe/tube requirements                                                                                                    | 7                  |  |  |  |  |
|     | 5.2                         | Inlet / outlet runs                                                                                                    | 7                  |  |  |  |  |
|     | <b>5.3</b><br>5.3.<br>5.3.2 | Installation VD 500         1       ½" welded nipple with ball valve ½"                                                                                                    | <b>8</b><br>8<br>8 |  |  |  |  |
|     | <b>5.4</b><br>5.4.<br>5.4.2 | Installation of the Sensor         1       Mounting VD 500 onto the ball valve         2       Installation angle for locations that potentially hold water         1       1 | <b>9</b><br>9<br>0 |  |  |  |  |
|     | 5.5                         | Display Head Position1                                                                                                    | 0                  |  |  |  |  |
| 6   | Cor                         | nmissioning1                                                                                                    | 1                  |  |  |  |  |
|     | 6.1                         | Zero Point Adjustment1                                                                                                    | 1                  |  |  |  |  |
|     | 6.2                         | 4 20 mA Analogausgang 1                                                                                                    | 1                  |  |  |  |  |
| 7   | Mea                         | asuring ranges1                                                                                                    | 2                  |  |  |  |  |
|     | 7.1                         | Maximum Flow ranges "High speed" 1                                                                                                    | 3                  |  |  |  |  |
|     | 7.2                         | Maximum Flow ranges "Ultra speed" 1                                                                                                    | 4                  |  |  |  |  |
| 8   | Dim                         | nension1                                                                                                    | 5                  |  |  |  |  |
| 9   | Ele                         | ctrical wiring1                                                                                                    | 6                  |  |  |  |  |
|     | 9.1                         | Modbus RTU, 420mA, Pulse or MBus1                                                                                                    | 6                  |  |  |  |  |
|     | 9.2                         | Ethernet (optional PoE)1                                                                                                    | 7                  |  |  |  |  |

| 10 Operation                                                                  | 18 |
|-------------------------------------------------------------------------------|----|
| 10.1 Initialization                                                           | 19 |
| 10.2 Main menu                                                                | 19 |
| 10.3 Settings                                                                 | 20 |
| 10.3.1 Sensor Setup                                                           | 21 |
| 10.3.1.1 Input / change tube diameter                                         | 21 |
| 10.3.1.2 Input / change consumption counter                                   | 22 |
| 10.3.1.3 Definition of the units for flow, velocity, temperature and pressure | 22 |
| 10.3.1.4 Definition of the reference conditions                               | 23 |
| 10.3.1.5 Setting of Zeropoint and Low-flow cut off                            | 25 |
| 10.3.2 Modbus Settings                                                        |    |
| 10.3.2.1 Modbus RTU Setup                                                     |    |
| 10.3.2.2 Modbus TCP (Optional)                                                | 27 |
| 10.3.2.2.1 Network Setup DHCP                                                 | 27 |
| 10.3.2.2.2 Network Settings static IP                                         |    |
| 10.3.2.2.3 Modbus TCP Settings                                                | 29 |
| 10.3.2.3 Modbus Settings Register (20012005)                                  | 30 |
| 10.3.2.4 Values Register (1001 …1500)                                         | 30 |
| 10.3.3 Pulse /Alarm                                                           | 32 |
| 10.3.3.1 Pulse output                                                         | 32 |
| 10.3.4 User Setup                                                             | 33 |
| 10.3.4.1 Password                                                             | 33 |
| 10.3.4.2 Language                                                             |    |
| 10.3.4.3 Display / Touch                                                      |    |
| 10.3.5 Advanced                                                               |    |
| 10.3.6 4 -20mA                                                                |    |
| 10.3.7 VD 500 Into                                                            |    |
| 10.4 MBus                                                                     | 37 |
| 10.4.1 Default Settings communication                                         | 37 |
| 10.4.2 Default values transmitted                                             | 37 |
|                                                                               | 20 |
| Ti Status / Error messages                                                    |    |
| 11.1 Status messages                                                          | 38 |
| 11.2 Error messages                                                           | 39 |
| 12 Maintenance                                                                | 40 |
|                                                                               |    |
| 13 Re-Calibration                                                             | 40 |
| 14 Spare parts and repair                                                     | 40 |
| 15 Calibration                                                                | 40 |
|                                                                               |    |
| 16 Warranty                                                                   | 40 |

# 1 Intended use

The VD 500consumption sensor is used for continuous flow measurements, based on a dynamic pressure / differential pressure measurement.

The VD 500 consumption sensor is designed and constructed exclusively for the intended purpose described here and may only be used accordingly.

The user must check whether the instrument is suitable for the selected application. It must be ensured that the medium is compatible with the wetted parts. The technical data listed in the data sheet are binding.

Improper handling or operation outside the technical specifications is not permitted. Claims of any kind based on improper use are excluded.

# 2 Safety instructions

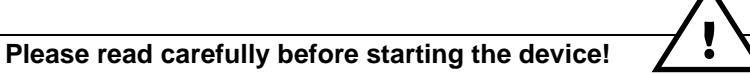

Warning:

Do not exceed the pressure range of 16 bar. Over 10 bar we recommend using the high-pressure protection for a safe installation and removal.

Observe the measuring ranges of the sensor!

Overheating destroys the sensor.

Observe the admissible storage and transportation temperature as well as the permitted operating temperature (e.g. protect the instrument from direct insolation).

Always observe the direction of flow when positioning the sensor!

The safety ring at the sensor head must always remain undamaged and sit correctly in the destined slot.

The screwed fixture must be pressure tight.

The adapter sleeve must be tightened with a torque of 20 to 30 Nm.

It is necessary to avoid condensation on the sensor element or water drops in the measuring air as they may cause faulty.

The values of the inlet and outlet sections must not fall below the specified minimum values as this causes increased deviations in the measuring results.

The manufacturer cannot be held liable for any damage that occurs because of non-observance or non-compliance with these instructions. Should the device be tampered with in any matter other than a procedure, which is described and specified in the manual, the warranty is cancelled and the manufacturer is exempt from liability.

The device is destined exclusively for the described application.

CS Instruments GmbH offers no guarantee for the suitability for any other purpose and is not liable for errors that may have slipped into this operation manual. CS Instruments GmbH is also not liable for consequential damage resulting from the delivery, capability or use of this device.

We offer you to take back the instruments of the instruments family VD 500 which you would like to dispose of.

Qualified employees from the measurement and control technology branch should only carry out adjustments and calibrations.

# **3** Instruments description

The VD 500 is a compact consumption counter for compressed air and gases.

## Special features:

- Optimum accuracy due to compact design
- Intgrated Display showing Flow, consuption, velocity and temperature
- Input inner tube diameter via display keys
- Units free selectable. m<sup>3</sup>/h, m<sup>3</sup>/min, l/min, l/s, kg/h, kg/min, kg/s, cfm
- Modbus RTU (RS485) Interface
- Analogoutput 4..20mA
- Pulse output galv. isolated.

### CS Instruments Service Software

- Analogaoutput 4...20 mA scaleabler
- Selection of gas type (Air, Nitrogen, Argon, Nitrous oxide, CO2, Oxygen, Natural gas)
- Read out Service data
- Sensordiagnose

# 4 Technical data

| Measurement:                               | Flow, Consumption, Velocity and Pressure                                                                                                    |
|--------------------------------------------|----------------------------------------------------------------------------------------------------|
| Reference:                                 | Standard settings ex works:<br>DIN 1945, ISO 1217 at 20°C and 1000 mbar<br>other standards can be adjusted by Display keys (optional)<br>or means of the CS Service Software. |
| Selectable Units:                          | <b>m³/h</b> (Standard settings ex- factory)<br>m³/min, l/min, l/s, ft/min, cfm, m/s, kg/h, kg/min, kg/s, °C, °F                                                               |
| Measuring principle:                       | Differential pressure                                                                                                    |
| Sensor:                                    | Pressure, NTC                                                                                                    |
| Measuring medium:                          | Air, gases                                                                                                    |
| Operating temperature:                     | -20 70°C housing                                                                                                    |
| Medium temperature:                        | -30 180°C probe tube                                                                                                    |
| Relative humidity for<br>measuring medium: | < 95 % r.H (no condensation on the sensor element allowed)                                                                                                    |
| Operating pressure:                        | up to 20 bar                                                                                                    |
| Power supply:                              | 18 to 36 VDC                                                                                                    |
| Power consumption:                         | max. 5W                                                                                                    |
| Digital output:                            | RS 485 (Modbus RTU)                                                                                                    |
|                                            | Optional: MBus, Ethernet (PoE)                                                                                                    |
| Analog output:                             | 420 mA (see tables page 13 -18),<br>max. burden < 500 Ohm                                                                                                    |
| Pulse output:                              | pulse output potential free (dry contact)                                                                                                    |
|                                            | passive: max. 48Vdc, 150mA                                                                                                    |
|                                            | 1 pulse pro m³ resp. pro l,<br>Valency adjustable with the display keys                                                                                                    |
| Accuracy:                                  | ± 1,5 % m.v.*, ± 0,3 % f.s. (20224m/s)*                                                                                                    |
|                                            | ± 1,5 % m.v (>224 m/s)                                                                                                    |
| Display:                                   | optional TFT 1.8" Resolution 220 x 176                                                                                                    |
| Mounting thread:                           | G ½", optional ½" NPT                                                                                                    |
| Material:                                  | Stainless steel 1.4301 / 1.4404                                                                                                    |
| Protection class                           | IP65                                                                                                    |

'\* m.v. = measured values
f.s. = full scale

# 5 Installation

## 5.1 Pipe/tube requirements

- Correctly sized gaskets
- Correct aligned flanges and gaskets
- Diameter mismatch at the pipe junctions should be avoided but must be less than 1mm. For further information see ISO 14511
- Ensure clean pipes after installation

•

## 5.2 Inlet / outlet runs

In order to maintain the accuracy stipulated in the data sheets, the sensor must be inserted in the centre of a straight pip e section with an undisturbed flow progression.

An undisturbed flow progression is achieved if the sections in front of the sensor (inlet) and behind the sensor (outlet) are sufficiently long, straight and without any obstructions such as edges, seams, curves etc.

Therefore, it is necessary to ensure the recommended inlet and outlet runs.

#### Table Inlet / Outlet runs

| Flow obstruction before the measurement section        | Min length<br>Inlet run (L1) | Min length<br>Outlet run (L2) |
|--------------------------------------------------------|------------------------------|-------------------------------|
| Slight curve<br>(elbow < 90°)                          | 12 x D                       | 5 x D                         |
| Reduction<br>(Pipe narrows to the measurement section) | 15 x D                       | 5 x D                         |
| Expansion<br>(Pipe expands to the measurement section) | 15 x D                       | 5 x D                         |
| 90° elbow or T-piece                                   | 15 x D                       | 5 x D                         |
| 2x elbow á 90°<br>in einer Ebene                       | 20 x D                       | 5 x D                         |
| 2x elbow á 90°<br>3-dimensional                        | 35 x D                       | 5 x D                         |
| Control valve                                          | 45 x D                       | 5 x D                         |

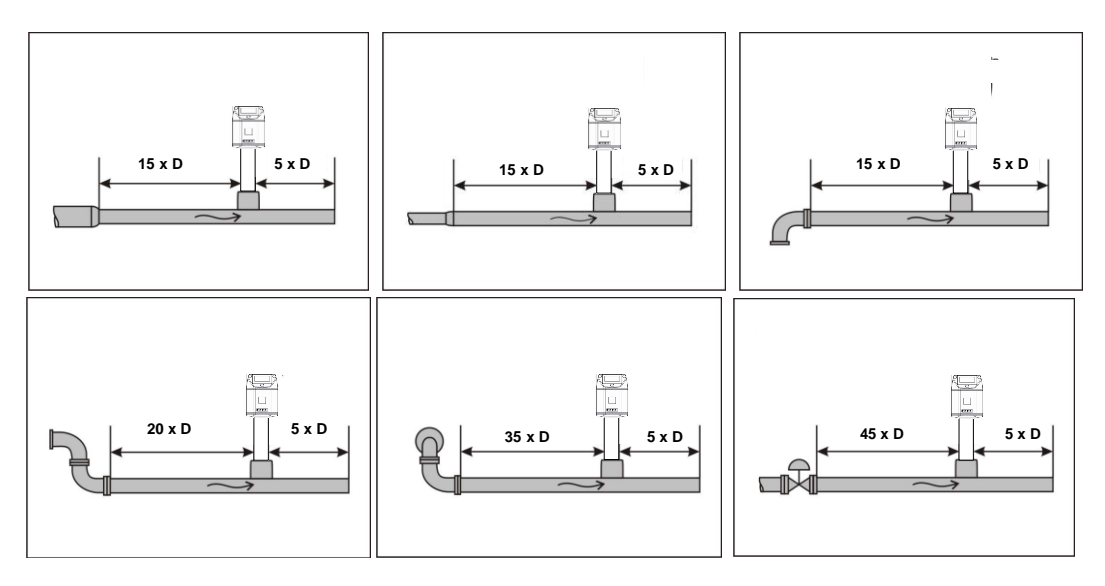

The values represent the min. lengths. In case the min. inlet / outlet runs could not be ensured, it must be expected to get increased or significant deviations of the measurement values.

## 5.3 Installation VD 500

The installation of the sensor is done via a ball value  $\frac{1}{2}$  ".

If no valid measuring point with a ball value  $\frac{1}{2}$  " is available there are following ways to set up a measuring point.

## 5.3.1 <sup>1</sup>/<sub>2</sub>" welded nipple with ball valve <sup>1</sup>/<sub>2</sub>"

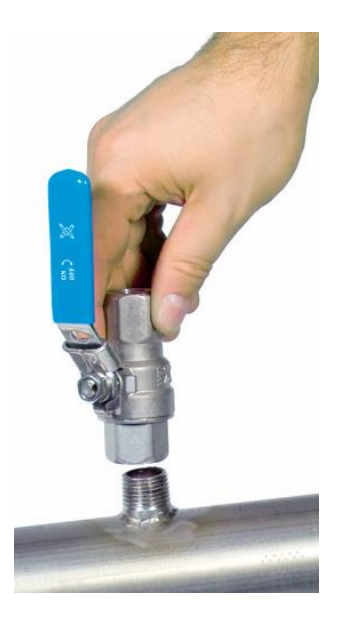

#### Important:

Ensure that the system is in shut down, ie. depressurized.

**Note for installation with ball valve** Ball valve R 1/2<sup>e</sup>, DN 15 Passage ball valve: Minimum Ø15 mm

# 5.3.2 Spot drilling collar with ball valve

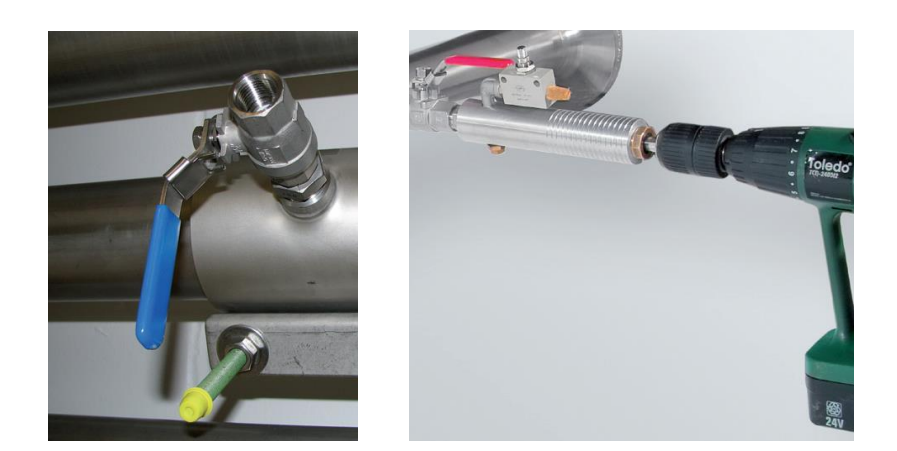

In case the system could not be shut down, means to be set depressurized, there could be used the CS spot drilling collar (Order-No. 0530 1108) and drilling jig (Order-No. 0530 1108) to drill through the ball valve.

## 5.4 Installation of the Sensor

### 5.4.1 Mounting VD 500 onto the ball valve

- Assembly is carried out by inserting the connection thread with gasket. (G1/2" thread, SW 32) into the ball valve with ½"internal thread. The sensor has be tighten by hand as far as possible and then tighten with stipulated torque of 25-30 Nm. It must be ensured that the installation is pressure-tight.
- The sensor is then inserted to the required immersion depth (sensor tip in the middle of pipe) and aligned according to the direction of the airflow.
   A depth scale engraved on the probe tube, a flow alignment arrow and an aligning device will be of help for you.
   Once the sensor has been aligned the adapter sleeve must be tighten with stipulated torque of 20-30Nm (SW 17).
- Attention: Alignment of the sensor must not be modified when tightening the connection thread and adapter sleeve. In this case, please check the immersion depth and alignment again and correct it if necessary. The angular deviation should not be greater than  $\pm 2^{\circ}$  in relation to ideal position as otherwise the measuring accuracy will decrease.

Calculation mounting depth:

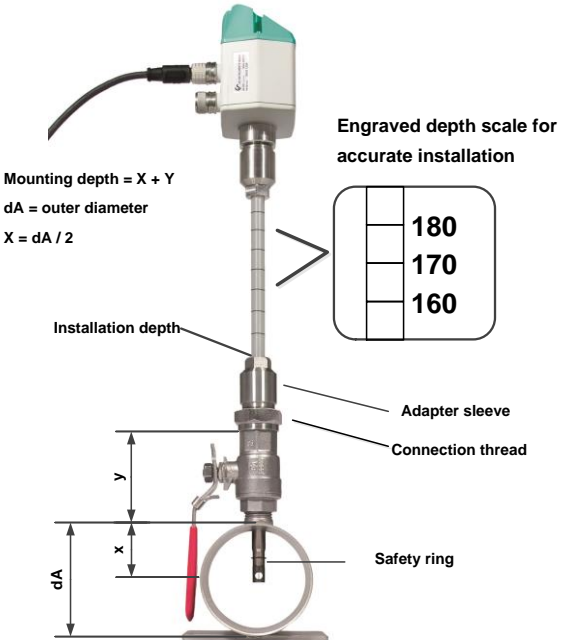

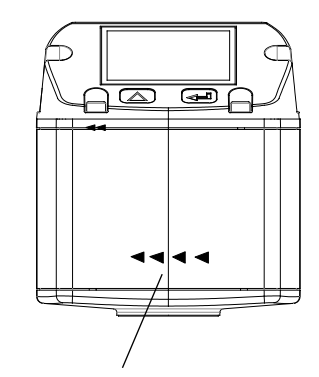

Alignment flow direction

Indication flow direction

<u>Sensor alignment</u> A max. angle deviation of  $\pm 2^{\circ}$  is permitted to ensure measured values.

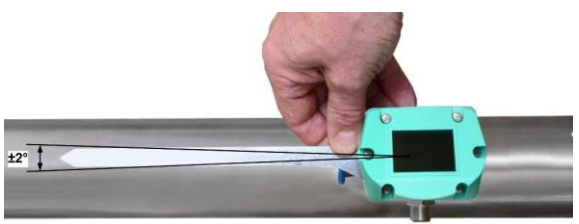

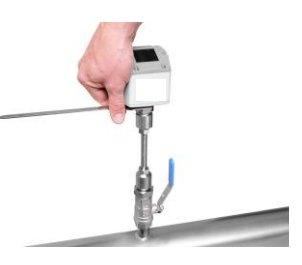

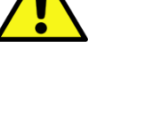

correct

# 5.4.2 Installation angle for locations that potentially hold water

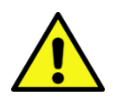

Location that potentially hold water should be avoided !

- It is recommended to install the VD 500 at an angle of 15 degrees (see picture). This allows condensate or water to drip off in the event that it is present.
- Installations in risers are basically possible.

#### • Not permitted installation of the VD 500:

- $\circ$   $\,$  upside down sensor installation as condensate / water may no longer drain off.
- An installation from above (vertical) is also not permitted as water penetration leads to measurement errors.
- An installation in downpipes

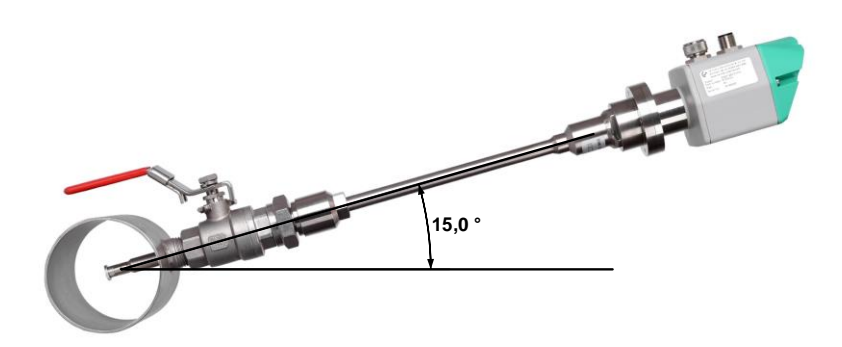

### 5.5 Display Head Position

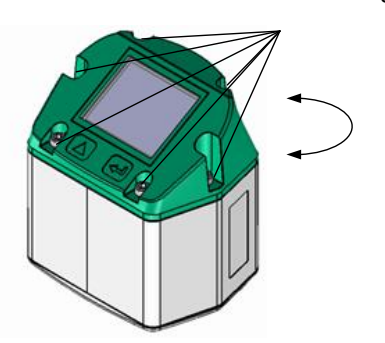

#### Fastening screws

The Position of the Display head is twistable by 180 e.g. in case of reverse flow direction.

For this purpose the 6 fastening screws are to be released and the display head rotated 180°.

#### Caution:

It must be ensured that the connection plugs are still plugged and the gasket is installed correctly.

# 6 Commissioning

The consumption sensor VD 500 measures the flow velocity (differential pressure principle) in the center of the pipe.

# 6.1 Zero Point Adjustment

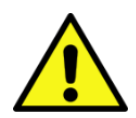

- In order to achieve the required measurement accuracy, a zero point adjustment of the sensor must first be carried out at the start of the measurement.
  - To do this, pull the sensor out completely to the stop.
  - Then start the zero point calibration on the sensor.

Main menu  $\rightarrow$  Sensor settings $\rightarrow$  Zero point, see also <u>chapter 10.3.1.5</u> Carrying out the zero point adjustment again is recommended every 180 days!

# 6.2 4... 20 mA Analogausgang

# > VD 500 with Display with 4... 20 mA analogue- and pulse output

Please enter inner diameter of the pipe! Values indicated in the display:

> Actual value in m<sup>3</sup>/h, m<sup>3</sup>/min etc. Counter in m<sup>3</sup>, l, cf as well as pulse output, 1 pulse per m<sup>3</sup>, l, cf

are calculated according to the set diameter. Please take the analogue value for flow rate 4. 20 mA from the tables on pages 13 - 14

4 mA always corresponds with the starting value 0 m<sup>3</sup>/h, 0 m<sup>3</sup>/min. The final value 20 mA can be taken from the tables on pages 13 -17.

Example VD 500 High Speed version:

| 1" with inner diameter 25,0 mm: | $4mA = 0 m^{3/h}$ | 20 mA = 295 m³/h  |
|---------------------------------|-------------------|-------------------|
| 2" with inner diameter 53,1 mm: | 4mA = 0 m³/h      | 20 mA = 1450 m³/h |

### > VD 500 without Display with 4... 20 mA analogue- and pulse output

#### No adjustments are necessary at the consumption sensor.

The respective final values for the flow rate can be taken from the tables on the pages xx - xx. Analogue start value 4 mA is always set as scaling value 0 m<sup>3</sup>/h, 0 m<sup>3</sup>/min etc. Analogue end value 20 mA is the final value, see tables pages 13 – 17.

Example VD 500 High Speed -Version:

| 1" with inner diameter 25,0 mm: | 4mA = 0 m <sup>3</sup> /h | 20 mA = 295 m³/h  |
|---------------------------------|---------------------------|-------------------|
| 2" with inner diameter 53,1 mm: | 4mA = 0 m <sup>3</sup> /h | 20 mA = 1450 m³/h |

# 7 Measuring ranges

The consumption sensor VD 500 is available in 2 different versions:

| • | High Speed–Version | max. measuring range of 224.0 m/s |
|---|--------------------|-----------------------------------|
| - |                    |                                   |

Ultra Speed – Version max. measuring range of 600.0 m/s

The sensors are programmed to pipe inner diameter of 53,1 mm.

|   |                      | Measuring range | Analogoue output Scaling      |
|---|----------------------|-----------------|-------------------------------|
| ٠ | High Speed –Version  | 01450 m³/h      | 4mA =0 m³/h, 20mA = 1450 m³/h |
| • | Ultra Speed –Version | 02114 m³/h      | 4mA =0 m³/h, 20mA = 2114 m³/h |

In case of use in <u>other</u> inner pipe diameter the diameter, using the display version, the diameter has to be set first.

The corresponding scale values for the respective version could be found in sections 5.1 to 5.3.

#### Example:

Pipe 1", Inner diameter 25mm

|   |                     | Measuring range | Analogoue output Scaling     |
|---|---------------------|-----------------|------------------------------|
| • | High Speed –Version | 0295 m³/h       | 4mA =0 m³/h, 20mA = 295 m³/h |
| • | Ultra Speed–Version | 0430 m³/h       | 4mA =0 m³/h, 20mA = 430 m³/h |

For changing the inner pipe diameter and adjusting the 4...20mA scaling, please refer to chapter "Operation".

#### Please note:

The area outside the pipe (environment of the sensor) is not allowed to be an explosive area. (Ex area) .

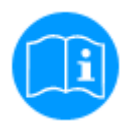

The end values refer to application-typical conditions of 7 bara + 50°C.

The end values of the consumption sensor VD 500 depend on temperature and pressure and change with changing operating conditions..

| Inner diameter<br>of the pipe |      | Flow<br>(final value of<br>measuring range in<br>Nm³/h) |                   | Max   | Inner diameter Flow<br>of the pipe (final value of measuring<br>range in Nm <sup>3</sup> /h) |        |                   |   |
|-------------------------------|------|---------------------------------------------------------|-------------------|-------|----------------------------------------------------------------------------------------------|--------|-------------------|---|
| nchl                          | mm   | Air <sup>2)</sup>                                       | Air <sup>3)</sup> | m/s   | Inch                                                                                         | mm     | Air <sup>2)</sup> |   |
| 3/4"                          | 21,7 | 215                                                     | 198               | 224,0 | 3"                                                                                           | 80,0   | 3364              | : |
| 1"                            | 25,0 | 295                                                     | 272               | 224,0 |                                                                                              | 82,5   | 3582              |   |
|                               | 26,0 | 321                                                     | 296               | 224,0 |                                                                                              | 84,9   | 3794              |   |
|                               | 27,3 | 357                                                     | 328               | 224,0 |                                                                                              | 90,0   | 4268              |   |
|                               | 28,5 | 391                                                     | 360               | 224,0 | 4"                                                                                           | 100,0  | 5276              |   |
|                               | 30,0 | 437                                                     | 402               | 224,0 |                                                                                              | 107,1  | 6059              | Ī |
| 1/4"                          | 32,8 | 529                                                     | 487               | 224,0 |                                                                                              | 110,0  | 6391              |   |
|                               | 36,0 | 644                                                     | 592               | 224,0 | 5"                                                                                           | 125,0  | 8263              |   |
|                               | 36,3 | 655                                                     | 603               | 224,0 |                                                                                              | 133,7  | 9453              |   |
| 1 1/2"                        | 39,3 | 775                                                     | 713               | 224,0 | 6"                                                                                           | 150,0  | 11913             |   |
|                               | 40,0 | 804                                                     | 740               | 224,0 |                                                                                              | 159,3  | 13436             |   |
|                               | 41,9 | 886                                                     | 816               | 224,0 |                                                                                              | 182,5  | 17656             |   |
|                               | 43,1 | 941                                                     | 866               | 224,0 |                                                                                              | 190,0  | 19137             |   |
|                               | 45,8 | 1068                                                    | 983               | 224,0 | 8"                                                                                           | 200,0  | 21230             |   |
| 2"                            | 50,0 | 1283                                                    | 1180              | 224,0 |                                                                                              | 206,5  | 22632             |   |
|                               | 51,2 | 1346                                                    | 1239              | 224,0 | 10"                                                                                          | 250,0  | 33211             |   |
|                               | 53,1 | 1450                                                    | 1335              | 224,0 |                                                                                              | 260,4  | 36075             |   |
|                               | 54,5 | 1529                                                    | 1408              | 224,0 | 12"                                                                                          | 300,0  | 47881             |   |
|                               | 57,5 | 1713                                                    | 1577              | 224,0 |                                                                                              | 309,7  | 51027             |   |
|                               | 60,0 | 1870                                                    | 1721              | 224,0 |                                                                                              | 339,6  | 61356             |   |
|                               | 64,2 | 2148                                                    | 1977              | 224,0 |                                                                                              | 400,0  | 85122             |   |
| 2 1/2"                        | 65,0 | 2205                                                    | 2029              | 224,0 |                                                                                              | 500,0  | 133003            |   |
|                               | 70,3 | 2589                                                    | 2383              | 224,0 |                                                                                              | 600,0  | 191524            |   |
|                               | 71,1 | 2648                                                    | 2437              | 224,0 |                                                                                              | 700,0  | 260685            |   |
|                               | 76,1 | 3041                                                    | 2799              | 224,0 |                                                                                              | 800,0  | 340487            |   |
|                               |      |                                                         |                   |       |                                                                                              | 900,0  | 430929            |   |
|                               |      |                                                         |                   |       |                                                                                              | 1000,0 | 532011            |   |

## 7.1 Maximum Flow ranges "High speed"

 $^{2)}$  Referred to DIN 1945 / ISO 1217 (20°C, 1000mbar) and compressed air.  $^{3)}$  Referred to DIN 1343: 0°C, 1013,25 mbar

#### Maximum Flow ranges "Ultra speed" 7.2

| Inner diameter<br>of the pipe |      | Fle<br>(final v<br>measurin<br>Nm | Max               |       |
|-------------------------------|------|-----------------------------------|-------------------|-------|
| Inchl                         | mm   | Air <sup>2)</sup>                 | Air <sup>3)</sup> | m/s   |
| 3/4"                          | 21,7 | 578                               | 531               | 600,0 |
| 1"                            | 25,0 | 791                               | 727               | 600,0 |
|                               | 26,0 | 860                               | 791               | 600,0 |
|                               | 27,3 | 956                               | 879               | 600,0 |
|                               | 28,5 | 1048                              | 964               | 600,0 |
|                               | 30,0 | 1171                              | 1077              | 600,0 |
| 1 1/4"                        | 32,8 | 1416                              | 1302              | 600,0 |
|                               | 36,0 | 1724                              | 1585              | 600,0 |
|                               | 36,3 | 1755                              | 1614              | 600,0 |
| 1 1/2"                        | 39,3 | 2075                              | 1908              | 600,0 |
|                               | 40,0 | 2152                              | 1979              | 600,0 |
|                               | 41,9 | 2374                              | 2183              | 600,0 |
|                               | 43,1 | 2521                              | 2318              | 600,0 |
|                               | 45,8 | 2861                              | 2631              | 600,0 |
| 2"                            | 50,0 | 3435                              | 3158              | 600,0 |
|                               | 51,2 | 3607                              | 3316              | 600,0 |
|                               | 53,1 | 3884                              | 3571              | 600,0 |
|                               | 54,5 | 4097                              | 3767              | 600,0 |
|                               | 57,5 | 4588                              | 4218              | 600,0 |
|                               | 60,0 | 5008                              | 4605              | 600,0 |
|                               | 64,2 | 5755                              | 5291              | 600,0 |
| 2 1/2"                        | 65,0 | 5906                              | 5430              | 600,0 |
|                               | 70,3 | 6934                              | 6376              | 600,0 |
|                               | 71,1 | 7092                              | 6521              | 600,0 |
|                               | 76,1 | 8145                              | 7489              | 600,0 |
|                               |      |                                   |                   |       |
|                               |      |                                   |                   |       |

| Inner diameter<br>of the pipe |        | Fle<br>(final v<br>measurin<br>Nm | Мах               |       |
|-------------------------------|--------|-----------------------------------|-------------------|-------|
| Inchl                         | mm     | Air <sup>2)</sup>                 | Air <sup>3)</sup> | m/s   |
| 3"                            | 80,0   | 9012                              | 8286              | 600,0 |
|                               | 82,5   | 9595                              | 8822              | 600,0 |
|                               | 84,9   | 10162                             | 9344              | 600,0 |
|                               | 90,0   | 11433                             | 10512             | 600,0 |
| 4"                            | 100,0  | 14132                             | 12994             | 600,0 |
|                               | 107,1  | 16229                             | 14922             | 600,0 |
|                               | 110,0  | 17120                             | 15741             | 600,0 |
| 5"                            | 125,0  | 22134                             | 20351             | 600,0 |
|                               | 133,7  | 25321                             | 23282             | 600,0 |
| 6"                            | 150,0  | 31910                             | 29340             | 600,0 |
|                               | 159,3  | 35990                             | 33091             | 600,0 |
|                               | 182,5  | 47293                             | 43484             | 600,0 |
|                               | 190,0  | 51260                             | 47131             | 600,0 |
| 8"                            | 200,0  | 56865                             | 52285             | 600,0 |
|                               | 206,5  | 60621                             | 55738             | 600,0 |
| 10"                           | 250,0  | 88958                             | 81793             | 600,0 |
|                               | 260,4  | 96628                             | 88845             | 600,0 |
| 12"                           | 300,0  | 128252                            | 117922            | 600,0 |
|                               | 309,7  | 136680                            | 125690            | 600,0 |
|                               | 339,6  | 164345                            | 115130            | 600,0 |
|                               | 400,0  | 228004                            | 209670            | 600,0 |
|                               | 500,0  | 356256                            | 327610            | 600,0 |
|                               | 600,0  | 513009                            | 471758            | 600,0 |
|                               | 700,0  | 698262                            | 642116            | 600,0 |
|                               | 800,0  | 912017                            | 838682            | 600,0 |
|                               | 900,0  | 1154271                           | 1061458           | 600,0 |
|                               | 1000,0 | 1425026                           | 1310441           | 600,0 |

 $^{2)}$  Referred to DIN 1945 / ISO 1217 (20°C, 1000mbar) and compressed air.  $^{3)}$  Referred to DIN 1343: 0°C, 1013,25 mbar

# 8 Dimension

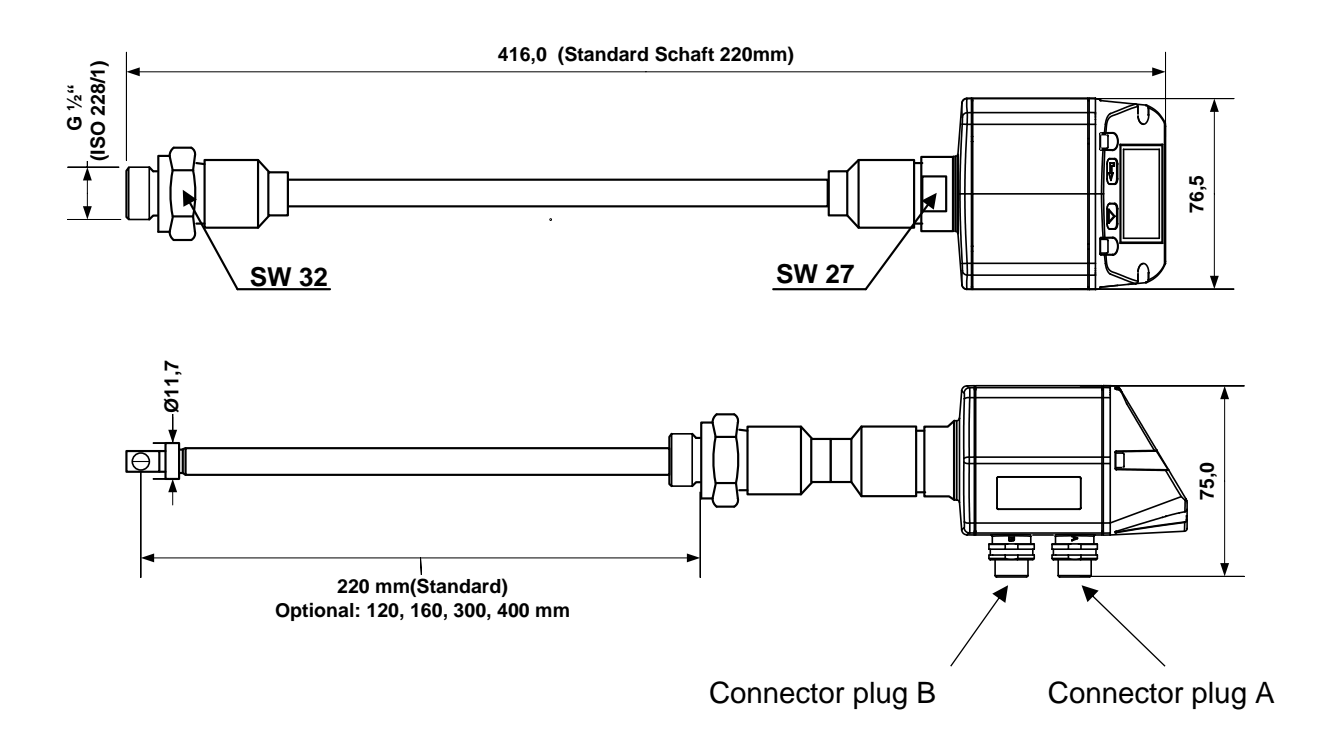

# 9 Electrical wiring

#### 9.1 Modbus RTU, 4..20mA, Pulse or MBus

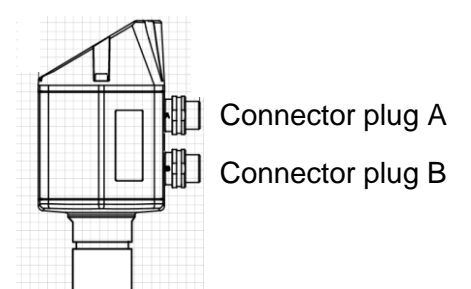

Attention: Not required connections NC must not be connected to a voltage and/or to protection earth. Cut and insulate cables.

|                                                             | Pin 1 | Pin 2      | Pin 3 | Pin 4                   | Pin 5                   |
|-------------------------------------------------------------|-------|------------|-------|-------------------------|-------------------------|
| Connector plug A                                            | +VB   | RS 485 (A) | -VB   | RS 485 (B)              | l+<br>420 mA            |
| <b>Connector plug B</b><br>Pulse output (standard)          | NC    | GND        | DIR   | Pulse<br>galv. isolated | Pulse<br>gavl. isolated |
| Connector plug B<br>Option MBus                             | NC    | GND        | DIR   | MBus                    | MBus                    |
| Colours pulse cables<br>0553 0106 (5 m)<br>0553.0107 (10 m) | brown | white      | blue  | black                   | grey                    |

| Legend |  |
|--------|--|
|--------|--|

| -VB                      | Negative supply voltage 0 V                      |  |
|--------------------------|--------------------------------------------------|--|
| +VB                      | Positive supply voltage 1836 VDC smoothed        |  |
| l +                      | Current signal 420 mA – selected measured signal |  |
| RS 485 (A)<br>RS 485 (B) | Modbus RTU A<br>Modbus RTU A                     |  |

| Pulse | Pulse for consumption                                                                         |
|-------|-----------------------------------------------------------------------------------------------|
| NC    | Must not be connected to a voltage and/or to protection earth. Please cut and isolate cables. |
| MBus  | MBus (reverse polarity protected)                                                             |

If no connection cable/ pulse cable is ordered the sensor will be supplied with a M12 connector plug. The user can connect the supply and signal cables as indicated in the connection diagram.

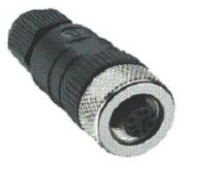

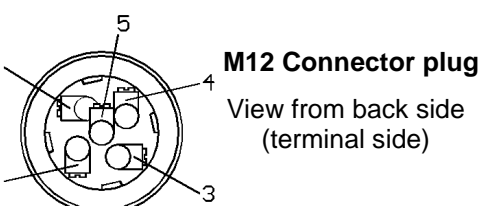

# Connector plug A (M12 - A-coding)

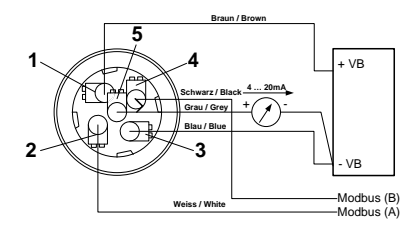

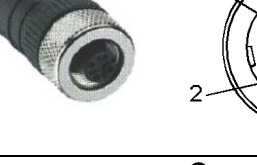

### Connector plug B (M12 - A-coding)

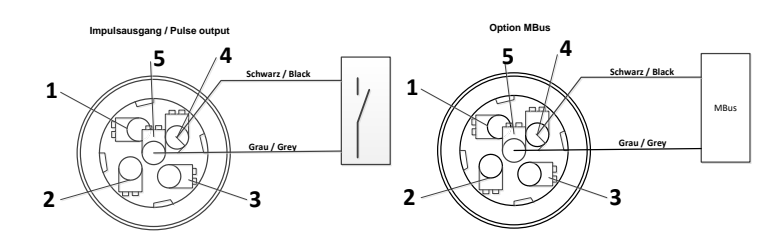

Remark: If the sensor is placed at the end of the Modbus system a termination is required. The sensors have an internal switchable termination, therefore the 6 fastening screws from the lid are to be released and set the internal DIP Switch to "On". It must be ensured that the connection plugs are still plugged and the gasket is installed correctly.

Alternatively, a 120R resistor can be installed in the plug between pin 2 and pin 4.

# 9.2 Ethernet (optional PoE)

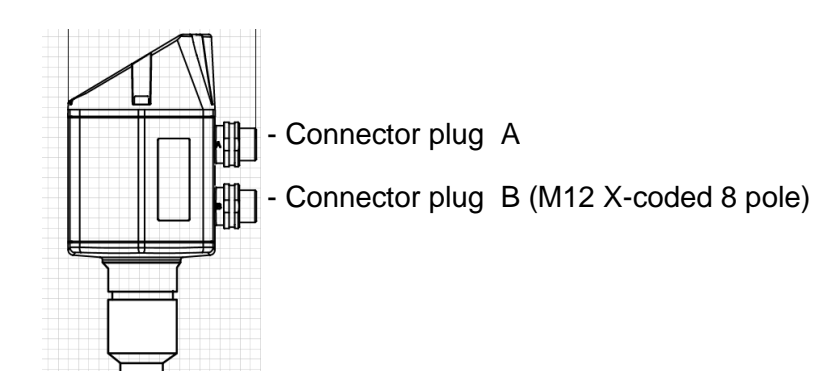

## Connector plug B M12 x-coded 8 pole

Connection cable M12 x-coded to RJ45

Data LINES: 1,2 und 3,4 PoE LINES: 5,6 und 7,8

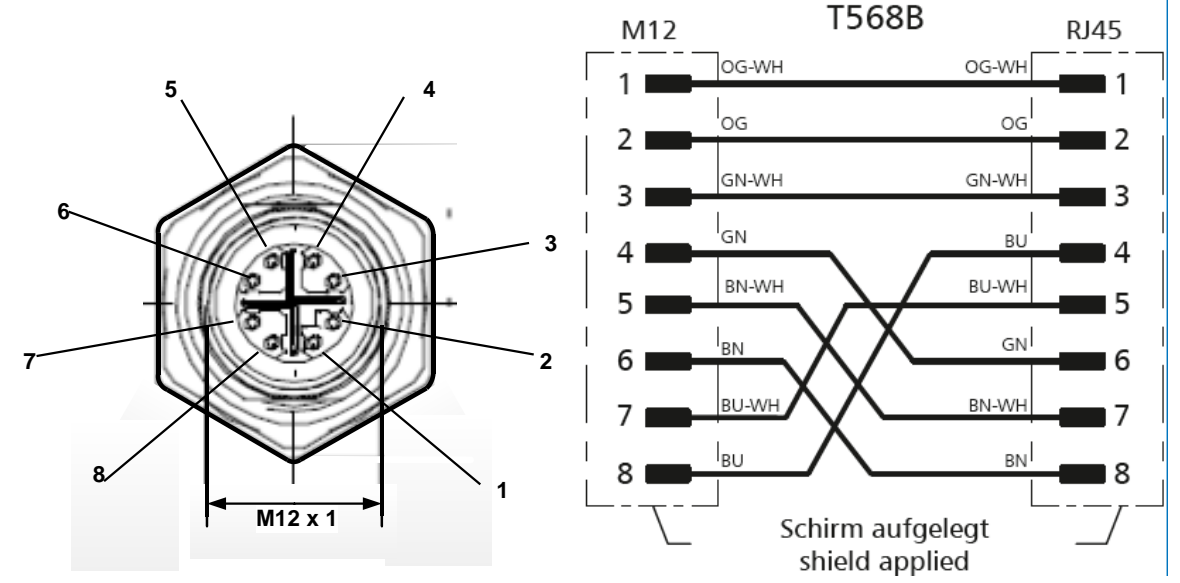

Connection cable: Cat 6.

\*PoE: Power over Ethernet

# 10 Operation

Remark: In version with display only.

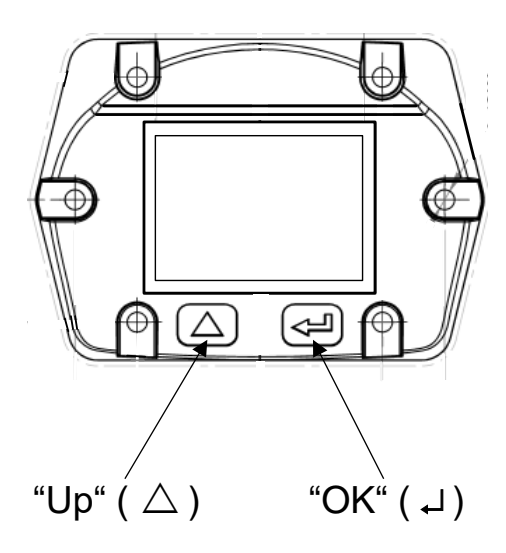

The operation of the VD 500 is done by the two capacitive key buttons Up (riangle) und Enter (ightarrow)

# 10.1 Initialization

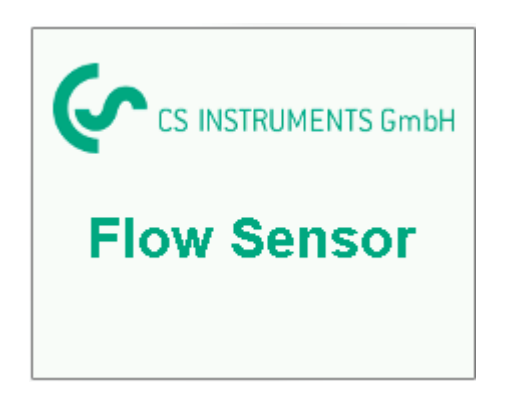

After switching on the VD 500, the initialized screen is displayed followed by the main menu.

#### 10.2 Main menu

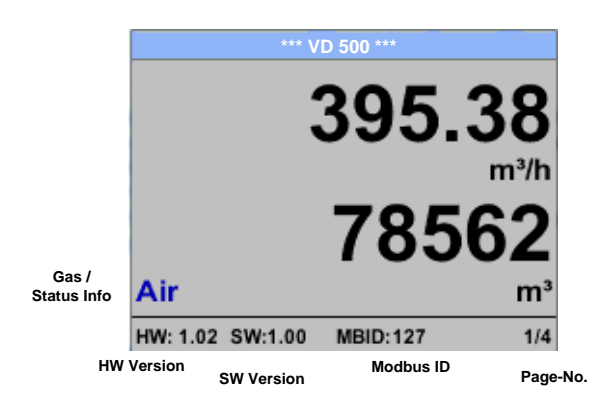

Switching to pages 2-4 or back by pressing key " $\triangle$  "

| *** VA           | 500 ***      | ****                   | Average Min Ma | NX ***  | *** Av      | erage Min M | ax ***  |
|------------------|--------------|------------------------|----------------|---------|-------------|-------------|---------|
|                  |              | Flow: m <sup>3</sup> / | h AV           | Min Max | Velocity: m | /s AV       | Min Max |
|                  | 83.25        | 39                     | 95.38          | 0       | 83          | .25         | 0       |
|                  | m/s          | 39                     | 91.23          | 410,34  | 82          | .46         | 91,32   |
|                  | 24.4         | Total Cou              | unter: m³      |         | Temperatu   | re: °C      |         |
|                  | <b>Z4.</b> I | 7                      | 8562           |         | 2           | 4.1         | 21.3    |
| Air              | °C           |                        | 391            |         | 2           | 3.7         | 24.6    |
| HW: 1.02 SW:1.00 | MBID:127 2/4 | AV-Time:               | 1 minutes      | 3/4     | AV-Time: 1  | minute      | 4/4     |

AV-Time (Period for average value calculation) could be changed under Sensor Setup.-Advanced– AV-Time

## 10.3 Settings

The settings menu could accessed by pressing the key **"OK"**. But the access to the *settings menu* is password protected.

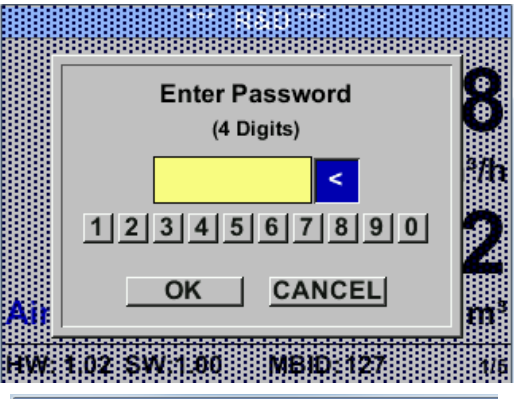

| *** Setup *** |               |  |  |  |
|---------------|---------------|--|--|--|
| Sensor Setup  | 4 - 20mA      |  |  |  |
| ModBus Setup  | Network Setup |  |  |  |
| Pulse/Alarm   |               |  |  |  |
| User Setup    | Info          |  |  |  |
| Advanced      | Back to Main  |  |  |  |
|               |               |  |  |  |

Factory settings for password at the time of delivery: 0000 (4 times zero).

If required the password could be changed at *Setup–User setup-Password*.

.

Selection of a menu item or to change a value is done with the key  $\_,\Delta$  ", a final move to the chosen menu item or takeover of the value change needs the confirmation by pressing the key  $\_,OK$ "

# 10.3.1 Sensor Setup

#### Setup → Sensor Setup

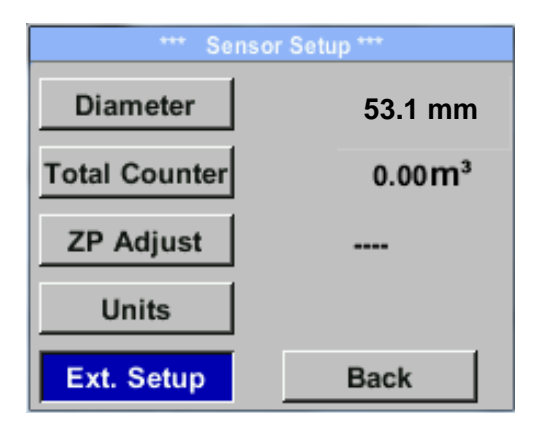

# 10.3.1.1 Input / change tube diameter

Settings → Sensor Setup → Diameter

| *** Sens      | or Setup ***          |
|---------------|-----------------------|
| Diameter      | 53.1 mm               |
| Total Counter | 0.00 m <sup>3</sup>   |
| ZP Adjust     |                       |
| Units         |                       |
| Advanced      | back                  |
| Unit D        | iameter               |
| n             | nm                    |
|               | inch mm               |
|               | OK Cancel             |
| Dia           | meter                 |
| ГГ            | 53. <mark>1</mark> mm |
|               |                       |
| CLR OI        | K Cancel              |

For changes, first select the menu item with key  $\_A$  " **and** then confirm it with "OK".

In order to change, e.g. the unit, first select by pressing key  $_{,,}\Delta$  "the field "Units" and then key "OK". Select with the key  $_{,,}\Delta$  "the correct unit and then confirm selection by pressing 2x "OK". Entering / changing the diameter via button " $_{,}\Delta$ ", select the respective position and activate the position with the "OK" button.

By pressing  $,\Delta$ " the position value is incremented by 1. Complete with "OK" and activate next number position. Confirm entry by pressing ,OK".

#### 10.3.1.2 Input / change consumption counter

#### Setup $\rightarrow$ Sensor Setup $\rightarrow$ Total Counter $\rightarrow$ Unit button

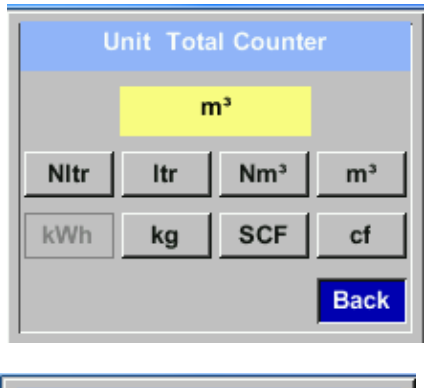

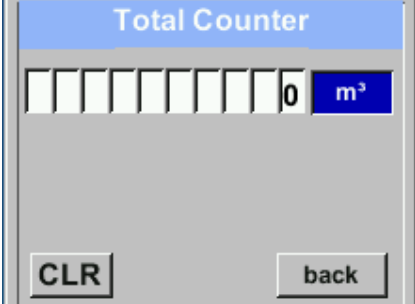

In order to change, e.g. the unit, first select by pressing key " $\triangle$  " the button "Unit" and then key "OK". Select with the key " $\triangle$  " the correct unit and then confirm selection by pressing 2x "OK". Entering / changing the consumption counter via button " $\triangle$ ", select the respective position and activate the position with the "OK" button. By pressing " $\triangle$ " the position value is incremented by 1. Complete with "OK" and activate next number position. Confirm entry by pressing "OK".

#### Important!

When the counter reach 100000000 m<sup>3</sup> the counter will be reset to zero.

#### 10.3.1.3 Definition of the units for flow, velocity, temperature and pressure

Setup  $\rightarrow$  Sensor Setup $\rightarrow$  Units

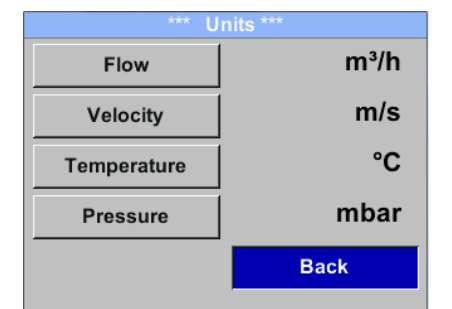

To make changes to the unit for the respective measurement value, first select by pressing ", $\Delta$ " the field of the "measurement value" and activate ",it with ",**OK**".

Selection of the new unit with  $,\Delta^{\prime\prime}$ 

In case the quantity of units selectable are not presentable on one page, pleas move to next page by pressing "<<".

Confirm selection by pressing 2x "OK".

Procedure for all 4 measurement variables is analogous.

| Unit Flow                   | Unit Velocity     | Unit Temperature | Unit Pressure |
|-----------------------------|-------------------|------------------|---------------|
| m³/h                        | Nm/s              | °C               | mbar          |
| Nm³/mi m³/min Nm³/h m³/h    | SFPM fpm Nm/s m/s | °F °C            | hpa psi mbar  |
| NI/min Itr/min NItr/h Itr/h |                   |                  |               |
| << Back                     | Back              | Back             | Back          |

## 10.3.1.4 Definition of the reference conditions

Here can be defined the desired measured media reference conditions for pressure and temperature and times for the filter and averaging.

- Factory presetting for reference temperature and reference pressure are 20 °C, 1000 hPa
- All volume flow values (m<sup>3</sup>/h) and consumption values indicated in the display are related to 20 °C and 1000 hPa (according to ISO 1217 intake condition)
- Alternatively 0 °C and 1013 hPa (=standard cubic meter) can also be entered as a reference.
- Do not enter the operation pressure or the operation temperature under reference conditions!

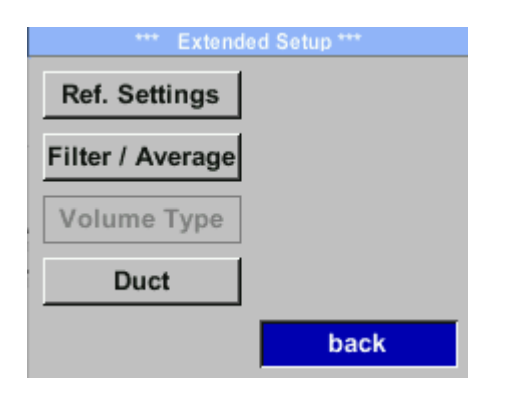

### Setup $\rightarrow$ Sensor Setup $\rightarrow$ Advanced

To make changes, first select a menu with button  $_{n}\Delta^{"}$  and confirm selection by pressing  $_{n}OK"$ .

# Setup $\rightarrow$ Sensor Setup $\rightarrow$ Advanced $\rightarrow$ Ref.Settings $\rightarrow$ Ref.Pref

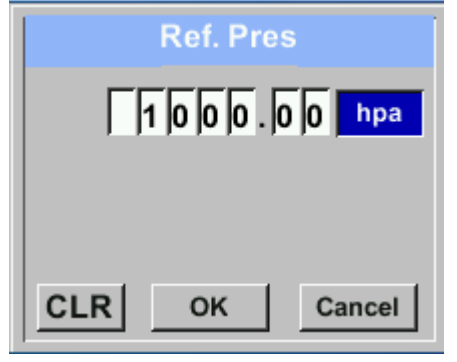

#### Setup $\rightarrow$ Sensor Setup $\rightarrow$ Advanced $\rightarrow \rightarrow$ Ref.Settings $\rightarrow$ Ref.Temp

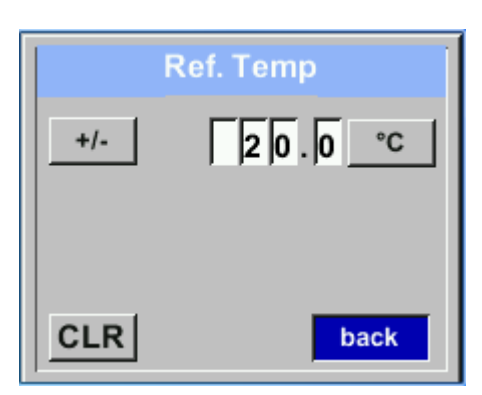

In order to change, e.g. the unit, first select by pressing key  $_{n}\Delta$  " the field "*Units*" and then key "*OK*". Select with the key  $_{n}\Delta$  " the correct unit and then confirm selection by pressing 2x "*OK*".

Input / change of the value by selecting the respective position with button " $\triangle$ " and entering by pressing button "**OK**".

By pressing  $,\Delta$  "the position value is incremented by 1. Complete with "*OK*" and activate next number position.

Procedure for changing the reference temperature is the same.

#### Setup $\rightarrow$ Sensor Setup $\rightarrow$ Advanced $\rightarrow$ Filter/Average $\rightarrow$ Filtertime

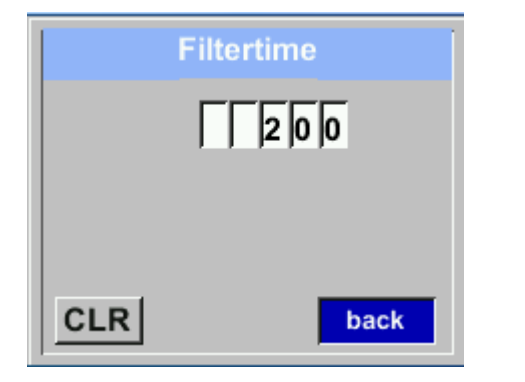

Under item **"Filtertime"** " an attenuation can be defined. Input values of 0 -10000 in [ms] are possible

## Setup $\rightarrow$ Sensor Setup $\rightarrow$ Advanced $\rightarrow$ Filter/Average $\rightarrow$ AV-Time

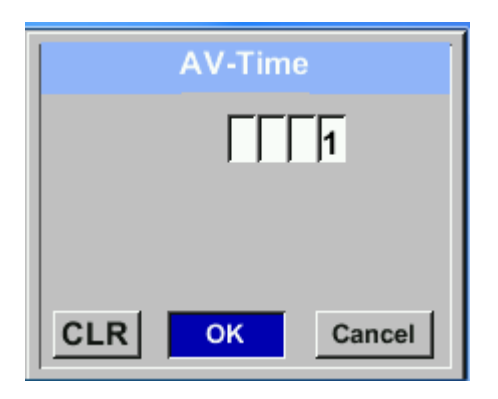

The time period for averaging can be entered here.

Input values of 1-1440 [minutes] are possible.

For average values see display window 3 + 4

#### Setup $\rightarrow$ Sensor Setup $\rightarrow$ Advanced $\rightarrow$ Filter/Average $\rightarrow$ Filtertype

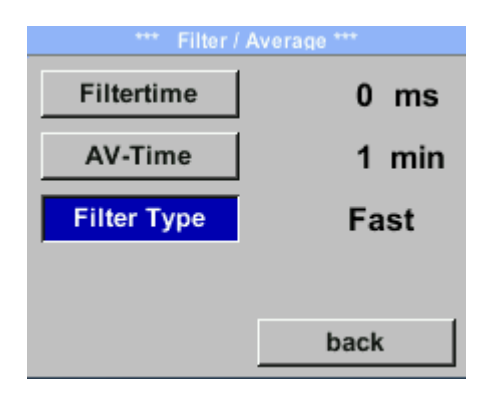

| Please note that for some special measurement applications it is necessary to adjust the parameter " <i>Filter Type</i> ".                                           |                                                                                                    |  |  |
|----------------------------------------------------------------------------------------------------|----------------------------------------------------------------------------------------------------|--|--|
| There ar<br>" <b>Fast</b> " a<br>Adjustme<br>button ar                                                                                                    | There are 3 different filter types "Normal",<br>"Fast" and "Slow" implemented.<br>Adjustment by selecting the "Filter Type"<br>button and changing with "OK". |  |  |
| Normal:for all general measurements.Fast:For measurements with very fast<br>changes in measured valuesSlow:for measurements after the<br>compressor (pulsating flow) |                                                                                                    |  |  |

#### 10.3.1.5 Setting of Zeropoint and Low-flow cut off

#### Setup $\rightarrow$ Sensor Setup $\rightarrow$ ZP Adjust

| *** Zero Point Setup *** |             |      |  |  |
|--------------------------|-------------|------|--|--|
| Flow                     | 1,03        | m³/h |  |  |
| ZeroPnt                  | 0 days rema | ing  |  |  |
| CutOff                   |             | m³/h |  |  |
| Reset                    |             |      |  |  |
|                          | bi          | ack  |  |  |

| To make changes, first select a menu with button $, \Delta^{"}$ and confirm selection by pressing $, OK^{"}$ . |
|----------------------------------------------------------------------------------------------------|
|                                                                                                    |

#### Setup $\rightarrow$ Sensor Setup $\rightarrow$ ZP Adjust $\rightarrow$ ZeroPnt

| DeltaPress |                    |        |
|------------|--------------------|--------|
| ZeroPnt    | '0 days remaing    |        |
| CutOff     |                    | m³/h   |
| Reset      |                    |        |
|            | ba                 | ack    |
|            | Zero Point Setup * | **     |
| DeltaPress |                    |        |
| ZeroPnt    | 180 days rema      | aining |
| CutOff     |                    | m³/h   |
| Reset      |                    |        |
|            | b                  | ack    |

If the sensor shows the message "CalZeroPnt" in the display, then a zero point calibration should be carried out, see also chapter "Commissioning".

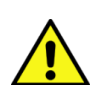

For zero point calibration, pull the sensor out completely to the stop.

Select the "ZeroPnt" key and complete with "OK"

Exit the menu with "Back"

# <u>Setup $\rightarrow$ Sensor Setup $\rightarrow$ ZP Adjust $\rightarrow$ CutOff</u>

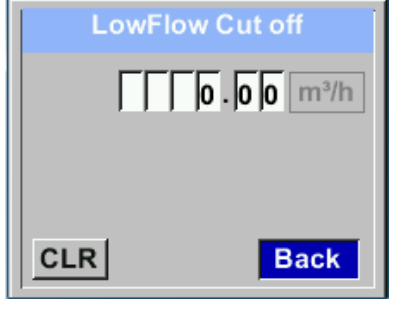

#### Setup $\rightarrow$ Sensor Setup $\rightarrow$ ZP Adjust t $\rightarrow$ Reset

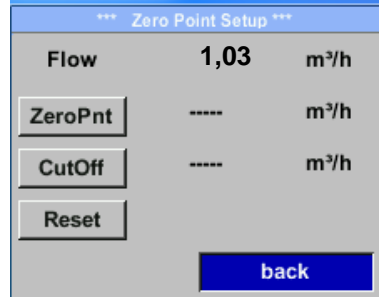

With the low-flow cut off activated, the flow below the defined "LowFlow Cut off" value will be displayed as  $0 \text{ m}^3$ /h and not added to the consumption counter. For an input / change of the value select with the button  $\Delta$  "the respective number position and

button " $\Delta$ " the respective number position and activate it with "**OK**".

By pressing  $, \Delta$  "the position value is incremented by 1. Confirm the input with , OK" and activate next number position. Leave menu with button ..Back"

By selection of *"Reset"* all settings for *"ZeroPnt"* and. *"CutOff"* are reset.

Menu item to be select with button " $\triangle$ " and confirm the reset with "OK".

Leave menu with button "Back"

# 10.3.2 Modbus Settings

#### 10.3.2.1 Modbus RTU Setup

The Flow sensors VD 500 comes with a Modbus RTU Interface. Before commissioning the sensor the communication parameters

• Modbus ID, Baudrate, Parity und Stop bit

must be set in order to ensure the communication with the Modbus master.

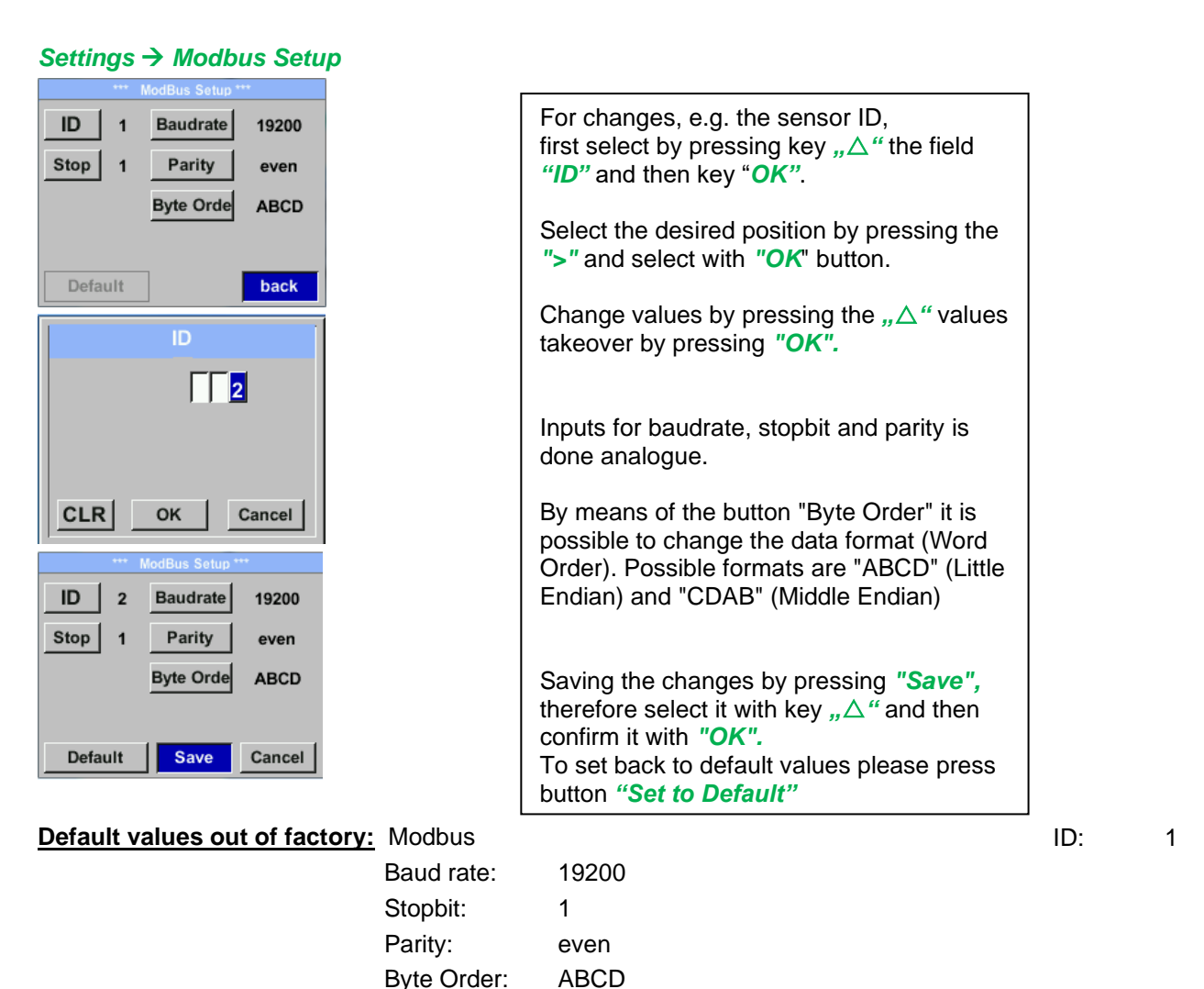

**Remark**: If the sensor is placed at the end of the Modbus system a termination is required. The sensors have an internal switchable termination, therefore the 6 fastening screws from the lid are to be released and set the internal DIP Switch to "On".

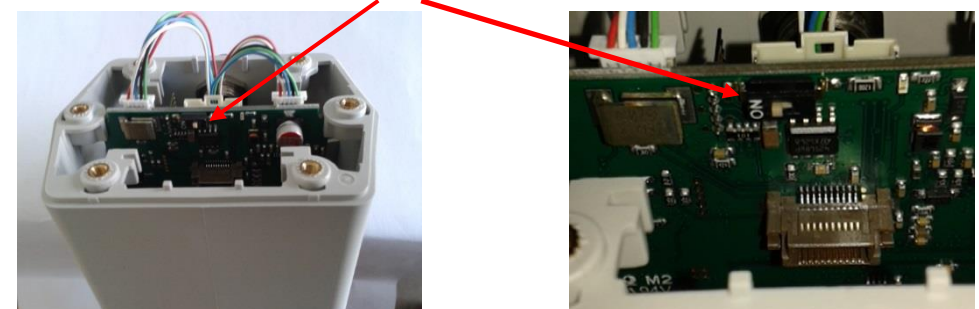

Alternatively, a 120R resistor can be installed in the plug between pin 2 and pin 4.

It must be ensured that the connection plugs are still plugged and the gasket is installed correctly, see also chapter 4.5.

#### 10.3.2.2 Modbus TCP (Optional)

The Flow sensors VD 500 comes optional with a Modbus TCP Interface (HW Interface:M12 x 1 X-coded connector).

Device supports with this option the Modbus TCP protocol for communication with SCADA systems. TCP port is set to 502 by default. Port can be changed at the sensor or using PC Service Software

Modbus device address (Unit Identifier) can be set in the range of 1- 255. Specification and description of the Modbus protocol is free to download on: <u>www.modbus.org</u>.

Supported Modbus commands (functions):

| Command       | Code | Description                |
|---------------|------|----------------------------|
| Function Code | 3    | (Read holding register)    |
| Function code | 16   | (Write multiple registers) |

For more details, please see VA 5xx Modbus RTU\_TCP Installation V1.10

#### Settings → Network Setup

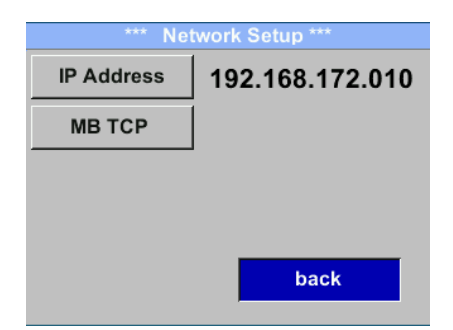

### 10.3.2.2.1 Network Setup DHCP

#### Settings $\rightarrow$ Network Setup Settings $\rightarrow$ IP Address

| *** IP Address Setup *** |                 |  |  |  |  |  |
|--------------------------|-----------------|--|--|--|--|--|
| DHCP                     | <b>~</b>        |  |  |  |  |  |
| IP Address               | 192.168.172.010 |  |  |  |  |  |
| Subnet                   | 255.255.255.000 |  |  |  |  |  |
| Gateway                  | 192.168.172.001 |  |  |  |  |  |
| Advanced                 | Save Cancel     |  |  |  |  |  |

Here you can set up and made a connection, with or without *DHCP*, to a computer.

#### Remark:

With activated DHCP the automatic integration of the sensor in an existing network is possible, without a manual configuration.

Storing of settings by pressing "Save"

#### 10.3.2.2.2 Network Settings static IP

Settings  $\rightarrow$  Network Setup Settings  $\rightarrow$  IP Address  $\rightarrow$  IP Address Settings  $\rightarrow$  Network Setup Settings  $\rightarrow$  IP Address  $\rightarrow$  Sub Netz Settings  $\rightarrow$  Network Setup Settings  $\rightarrow$  IP Address  $\rightarrow$  Gateway

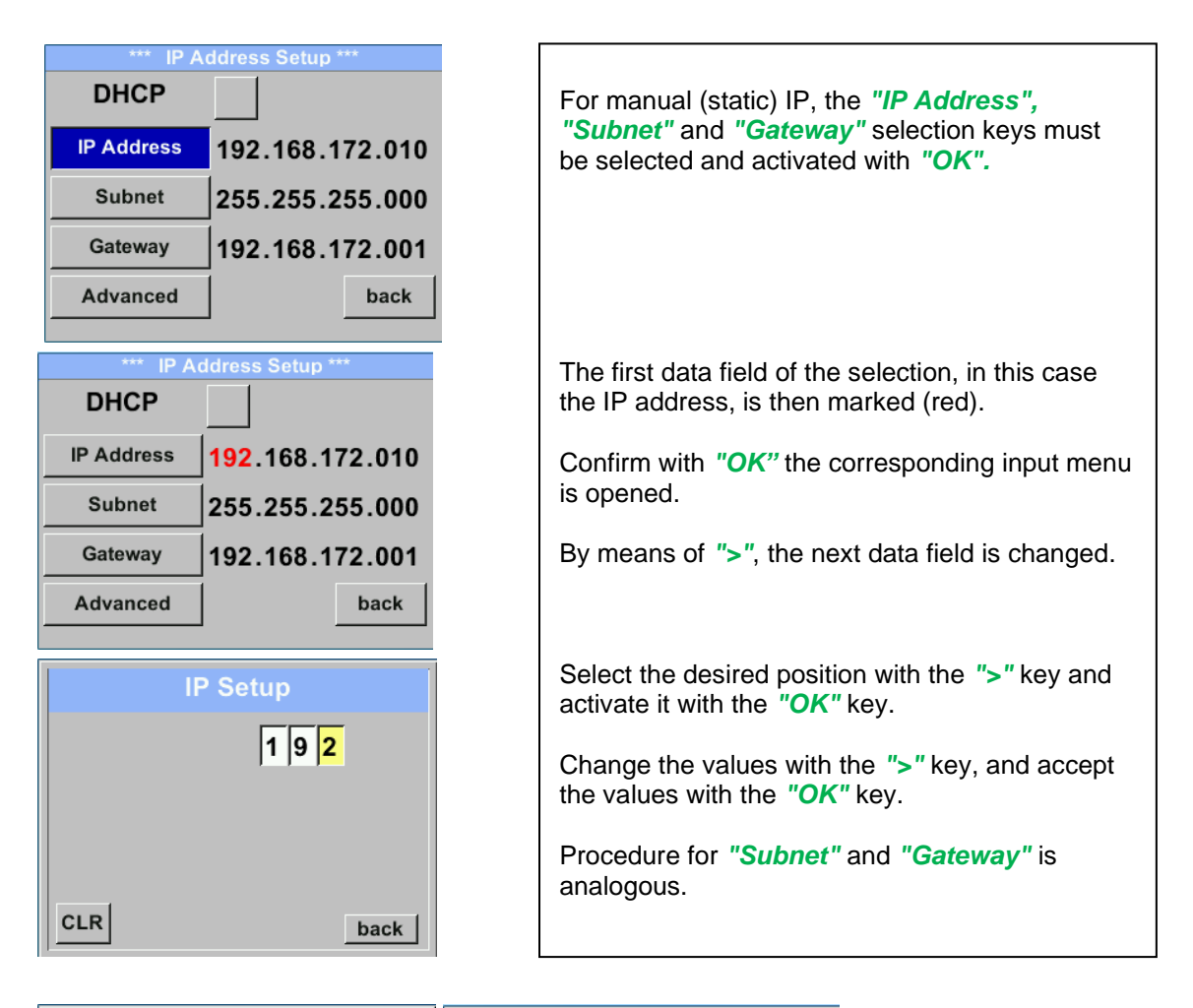

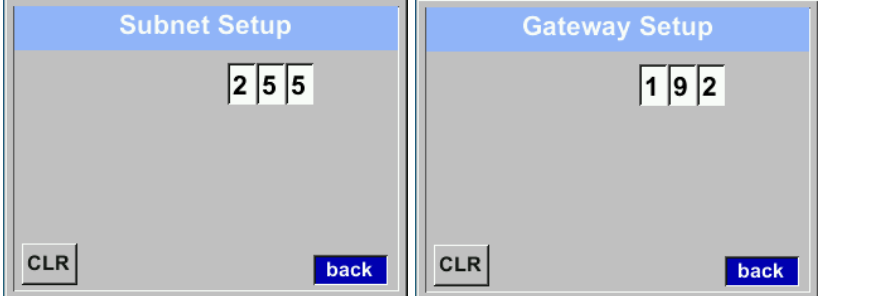

| *** IP Address Setup *** |           |                      |  |  |  |  |
|--------------------------|-----------|----------------------|--|--|--|--|
| DHCP                     |           |                      |  |  |  |  |
| IP Address               | 192.168.1 | 72. <mark>011</mark> |  |  |  |  |
| Subnet                   | 255.255.2 | 55.000               |  |  |  |  |
| Gateway                  | 192.168.1 | 72.001               |  |  |  |  |
| Advanced                 | Save      | Cancel               |  |  |  |  |

| Store the settings by "Save" |
|------------------------------|
|                              |

#### 10.3.2.2.3 Modbus TCP Settings

Settings  $\rightarrow$  Network Setup Settings  $\rightarrow$  IP Address  $\rightarrow$  MB TCP

| *** MB TCP *** |      |  |  |  |  |  |
|----------------|------|--|--|--|--|--|
| ID             | 5    |  |  |  |  |  |
| Port           | 502  |  |  |  |  |  |
| Byte Order     | ABCD |  |  |  |  |  |
| Set to Default | back |  |  |  |  |  |

# Settings $\rightarrow$ Network Setup Settings $\rightarrow$ IP Address $\rightarrow$ ID Settings $\rightarrow$ Network Setup Settings $\rightarrow$ IP Address $\rightarrow$ Port

|     | Modbus TCP UI   |
|-----|-----------------|
|     | 5               |
|     |                 |
|     |                 |
| CLR | back            |
|     |                 |
|     | Modbus TCP Port |
|     | 502             |
|     |                 |
|     |                 |
|     |                 |
|     |                 |

| For changes, e.g. the sensor ID, first select by pressing key <b>"&gt;"</b> the field <b>"ID"</b> and then key " <b>OK</b> ".                                                                          |
|----------------------------------------------------------------------------------------------------|
| Select the desired position by pressing the ">" and select with "OK" button.                                                                                                    |
| Change values by pressing the ">" values takeover by pressing "OK".                                                                                                    |
| Input for the port is done analogue.                                                                                                    |
| By means of the button " <i>Byte Format</i> " it is<br>possible to change the data format (Word Order).<br>Possible formats are " <i>ABCD</i> " (Little Endian) and<br>" <i>CDAB</i> " (Middle Endian) |
| Saving the changes by pressing "Save",<br>therefore select it with key ">" and then confirm<br>it with "OK".<br>Reset to the default settings by activating "Set to<br>Default"-                       |

| 10.3.2.3 | Modbus | Settings | Register | (20012005 | 5) |
|----------|--------|----------|----------|-----------|----|
|----------|--------|----------|----------|-----------|----|

| Modbus<br>Register | Register<br>Address | No.of<br>Byte | Data<br>Type | Description        | Default<br>Setting | Read<br>Write | Unit /Comment                                                          |
|--------------------|---------------------|---------------|--------------|--------------------|--------------------|---------------|------------------------------------------------------------------------|
| 2001               | 2000                | 2             | UInt16       | Modbus ID          | 1                  | R/W           | Modbus ID 1247                                                         |
| 2002               | 2001                | 2             | UInt16       | Baudrate           | 4                  | R/W           | 0 = 1200<br>1 = 2400<br>2 = 4800<br>3 = 9600<br>4 = 19200<br>5 = 38400 |
| 2003               | 2002                | 2             | UInt16       | Parity             | 1                  | R/W           | 0 = none<br>1 = even<br>2 = odd                                        |
| 2004               | 2003                | 2             | UInt16       | Number of Stopbits |                    | R/W           | 0 = 1 Stop Bit<br>1 = 2 Stop Bit                                       |
| 2005               | 2004                | 2             | UInt16       | Word Order         | 0xABCD             | R/W           | 0xABCD = Big Endian<br>0xCDAB = Middle Endian                          |

## 10.3.2.4 Values Register (1001 ... 1500)

| Modbus<br>Register | Register<br>Address | No.of<br>Byte | Data Type | Description      | Def<br>ault | Read<br>Write | Unit /Comment |
|--------------------|---------------------|---------------|-----------|------------------|-------------|---------------|---------------|
| 1101               | 1100                | 4             | Float     | Flow in m³/h     |             | R             |               |
| 1109               | 1108                | 4             | Float     | Flow in Nm³/h    |             | R             |               |
| 1117               | 1116                | 4             | Float     | Flow in m³/min   |             | R             |               |
| 1125               | 1124                | 4             | Float     | Flow in Nm³/min  |             | R             |               |
| 1133               | 1132                | 4             | Float     | Flow in ltr/h    |             | R             |               |
| 1141               | 1140                | 4             | Float     | Flow in Nltr/h   |             | R             |               |
| 1149               | 1148                | 4             | Float     | Flow in ltr/min  |             | R             |               |
| 1157               | 1156                | 4             | Float     | Flow in Nltr/min |             | R             |               |
| 1165               | 1164                | 4             | Float     | Flow in ltr/s    |             | R             |               |
| 1173               | 1172                | 4             | Float     | Flow in Nltr/s   |             | R             |               |
| 1181               | 1180                | 4             | Float     | Flow in cfm      |             | R             |               |
| 1189               | 1188                | 4             | Float     | Flow in Ncfm     |             | R             |               |
| 1197               | 1196                | 4             | Float     | Flow in kg/h     |             | R             |               |
| 1205               | 1204                | 4             | Float     | Flow in kg/min   |             | R             |               |
| 1213               | 1212                | 4             | Float     | Flow in kg/s     |             | R             |               |
| 1221               | 1220                | 4             | Float     | Flow in kW       |             | R             |               |

| Modbus<br>Register | Register<br>Address | No.of<br>Byte | Data<br>Type | Description                              | Default | Read<br>Write | Unit /Comment |
|--------------------|---------------------|---------------|--------------|------------------------------------------|---------|---------------|---------------|
| 1269               | 1268                | 4             | UInt32       | Consumption m <sup>3</sup> before comma  | x       | R             |               |
| 1275               | 1274                | 4             | UInt32       | Consumption Nm <sup>3</sup> before comma | x       | R             |               |
| 1281               | 1280                | 4             | UInt32       | Consumption Itr before comma             | x       | R             |               |
| 1287               | 1286                | 4             | UInt32       | Consumption Nltr before comma            | x       | R             |               |
| 1293               | 1292                | 4             | UInt32       | Consumption cf before comma              | x       | R             |               |
| 1299               | 1298                | 4             | UInt32       | Consumption Ncf before comma             | х       | R             |               |
| 1305               | 1304                | 4             | UInt32       | Consumption kg before comma              | x       | R             |               |
| 1311               | 1310                | 4             | UInt32       | Consumption kWh before comma             | x       | R             |               |
| 1347               | 1346                | 4             | Float        | Velocity m/s                             |         |               |               |
| 1355               | 1354                | 4             | Float        | Velocity Nm/s                            |         |               |               |
| 1363               | 1362                | 4             | Float        | Velocity Ft/min                          |         |               |               |
| 1371               | 1370                | 4             | Float        | Velocity NFt/min                         |         |               |               |
| 1419               | 1418                | 4             | Float        | GasTemp °C                               |         |               |               |
| 1427               | 1426                | 4             | Float        | GasTemp °F                               |         |               |               |

#### Remark:

### • For DS400 / DS 500 / Handheld devices - Modbus Sensor Datatype

"Data Type R4-32" match with "Data Type Float"

• For more additional Modbus values please refer to VA5xx\_Modbus\_RTU\_Slave\_Installation\_1.07\_EN.doc

## 10.3.3 Pulse /Alarm

| Setup $\rightarrow$ Set | ensor Setup-     | → Pulse/ Alarm | Ineg           |
|-------------------------|------------------|----------------|----------------|
| Relay Mode:             | Alarm            |                | as pu<br>Selec |
| Unit                    | °C               |                | and c          |
| Value                   | 20.0             |                |                |
| Hyst.                   | 5.0              |                |                |
| Hi-Lim.                 | OK Cancel        |                | For a          |
|                         |                  | 2              | kg/mi          |
| *** Pi                  | Ilse / Alarm *** |                | define         |
| Relay Mode:             | Alarm            |                | or. "L         |
| Unit:                   | °C               |                | is acti        |
| Value                   | 20.0             |                | Hi-Lin         |

| *** Pulse / Alarm ***          |       |  |
|--------------------------------|-------|--|
| Relay Mode:                    | Pulse |  |
| Unit:                          | m³    |  |
| Value                          | 0.1   |  |
| Polarity                       | pos.  |  |
| Pls per second at max Speed: 0 | Back  |  |

Hyst. Hi-Lim 5.0

OK Cancel

Γ The galvanically isolated output can be defined lse- or alarm output. tion of field "*Relay Mode*" with key " $\Delta$ " hange modus by pressing key "OK". larm output following units could be chosen: n, cfm, ltr/s, m³/h, m/s, °F, °C and kg/s. e" defines the Alarm value, "Hyst." es the desired hysteresis and with "Hi-Lim" .o-Lim" the alarm settings when the alarm ivated n: Value over limit Lo-Lim: Value under limit For the pulse output following units could be chosen: kg, cf, ltr and m<sup>3</sup>. The pulse value definition to be done in menu "Value" . Lowest value is depending on max. flow of sensor and the max frequency of pulse output of 50Hz. With "Polarity" the switching state could be defined. Pos. =  $0 \rightarrow 1$  neg.  $1 \rightarrow 0$ pos neg closed open

#### 10.3.3.1 Pulse output

The maximum frequency for pulse output is 50 pulses per second (50Hz). The Pulse output is delayed by 1 second.

| Pulse value               | [m³ /h] | [m³ /min] | [l/min] |
|---------------------------|---------|-----------|---------|
| 0.1 ltr / Pulse           | 18      | 0,3       | 300     |
| 1ltr / Pulse              | 180     | 3         | 3000    |
| 0.1m <sup>3</sup> / Pulse | 18000   | 300       | 300000  |
| 1 m <sup>3</sup> / Pulse  | 180000  | 3000      | 3000000 |

Table 1 Maximum flow for pulse output

Entering pulse values that are not allow a presentation to the full scale value, are not allowed. Entries are discarded and error message displayed.

# 10.3.4 User Setup

#### 10.3.4.1 Password

#### Settings → UserSetup → Password

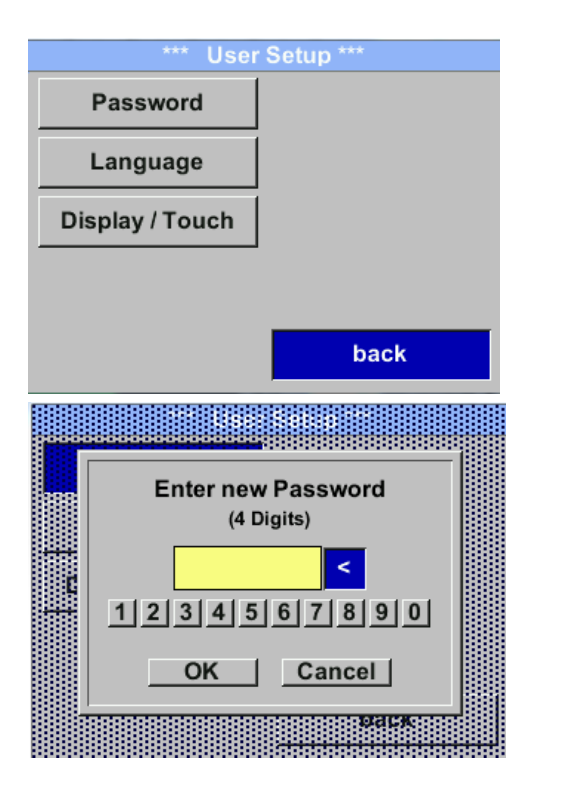

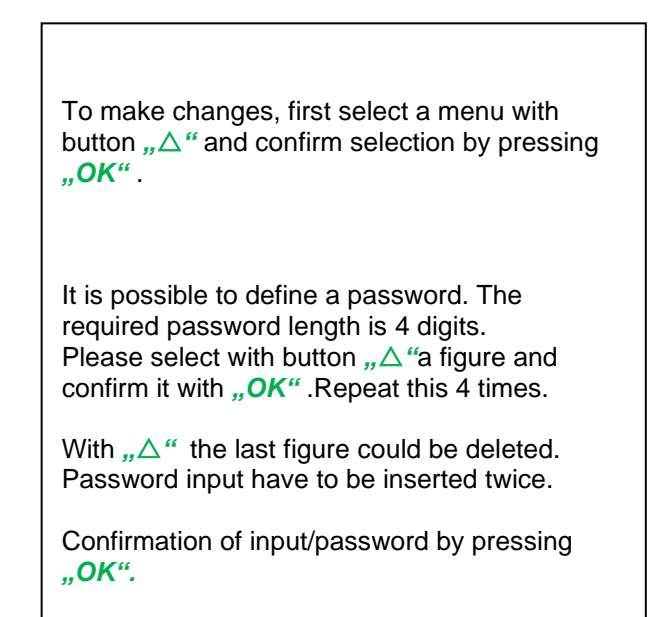

Factory settings for password at the time of delivery: 0000 (4 times zero).

#### 10.3.4.2 Language

Settings → UserSetup → Language

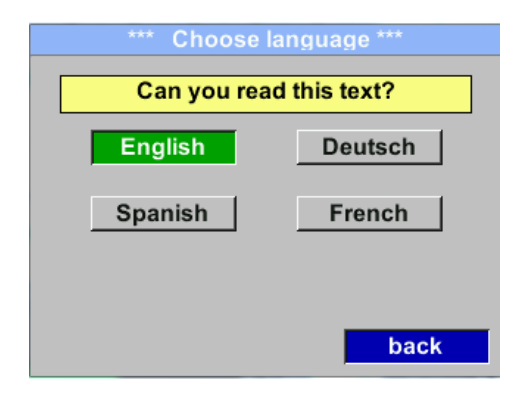

Currently 4 languages have been implemented and could be selected with button  $, \Delta$  ".

Change of language by confirming with *"OK*". Leaving the menu with button *"back"*.

# 10.3.4.3 Display / Touch Settings → UserSetup → Display / Touch

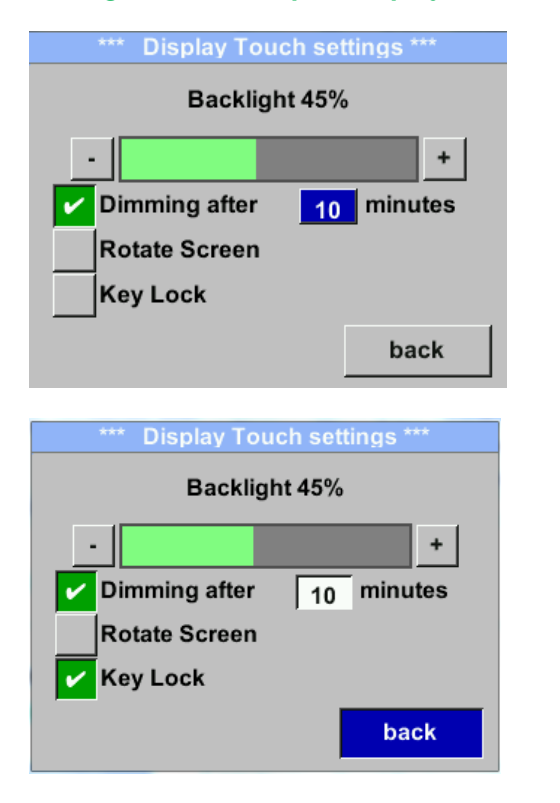

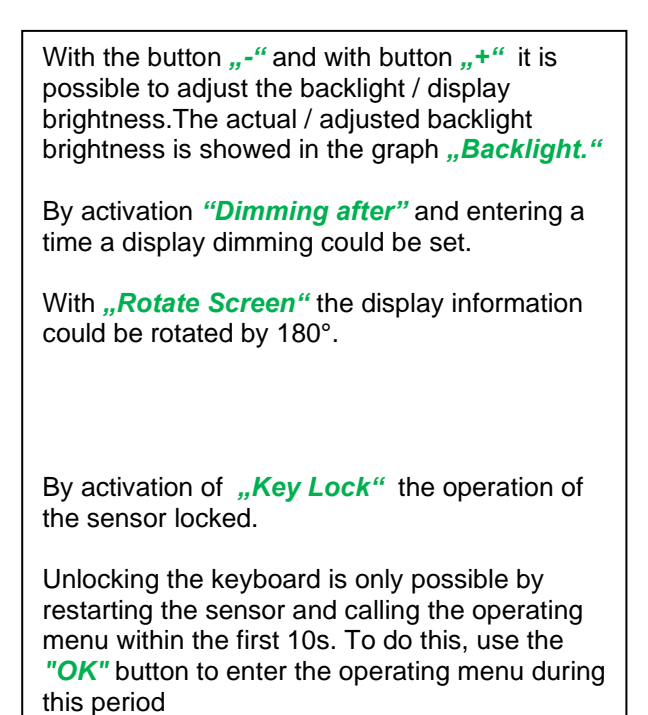

# 10.3.5 Advanced Settings → Advanced

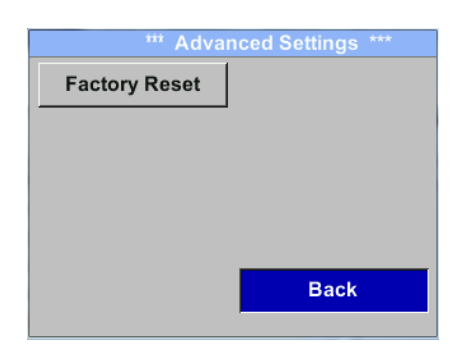

By pressing *"Factory Reset"* the sensor is set back to the factory settings.

#### 10.3.6 4 -20mA Settings → 4-20mA

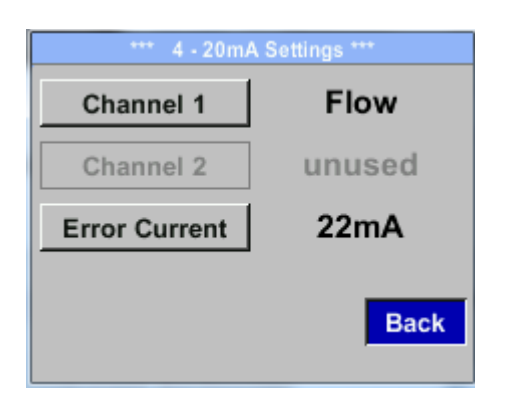

| _ |                                                                                                    |
|---|----------------------------------------------------------------------------------------------------|
|   | To make changes, first select a menu with button ${}_{,,}\Delta$ " and confirm selection by pressing ${}_{,,}OK$ ". |
|   |                                                                                                    |
|   |                                                                                                    |
|   |                                                                                                    |

## Settings → 4-20mA → Channel 1

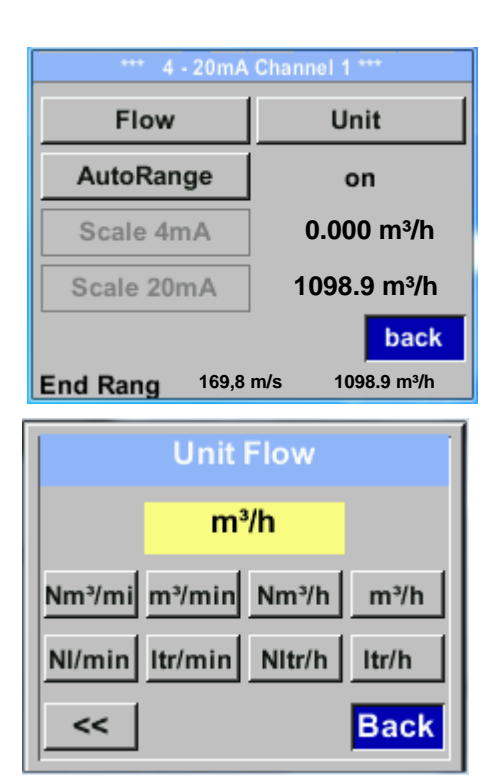

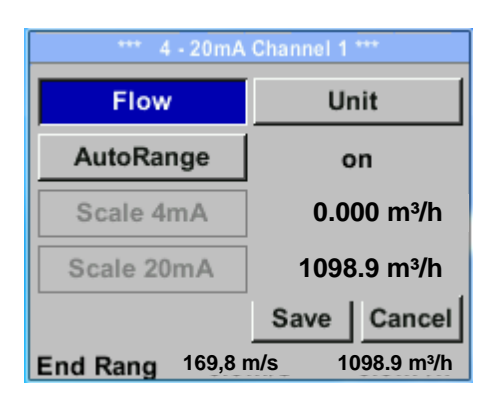

The 4-20 mA Analogue output of the Sensor VD 500 can be individually adjusted. It is possible to assign following values "Temperature", "Velocity" und "Flow" to the channel CH 1. To make changes, first select the value item with button  $,,\Delta^{"}$  and confirm Moving between the different measurements values or to deactivate the 4-20mA with setting to "unused" by pressing "OK". To the selected measurement value a corresponding / appropriate unit needs to be defined. Select "Unit" with  $_{,,}\Delta$ " and open menu with  $_{,,}OK$ ". Select required unit with  $,\Delta^{\prime\prime}$  and take over by pressing "OK". Here e.g. for the measurement value Flow, procedure for the other measurements values is analog. For saving the changes done press button "Save" to discard the changes press button "Cancel". Leaving the menu with "Back".

#### Settings → 4..20mA-> Channel 1 Auto Scale

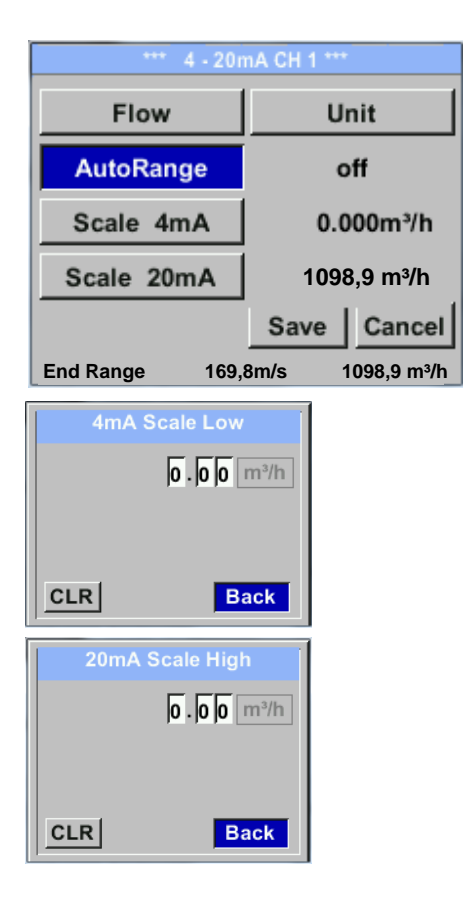

The scaling of the 4-20mA channel can be done automatically "Auto Range = on" or manual "AutoRange = off".

With button  $,\Delta''$  select the menu item ,AutoRange" select with ,OK'' the desired scaling method. (Automatically or manually)

In case of *AutoRange* = off with *"Scale 4mA"* und *"Scale 20mA"* the scale ranges needs to be defined.

Select with button  $,,\Delta^{"}$  the item "Scale 4mA" or "Scale 20mA" and confirm with  $,,OK^{"}$ .

Input of the scaling values will be analogous as described before for value settings.

Using "CLR" clears up the complete settings at once.

For *"Auto on"*, the max. scaling is calculated based on the inner tube diameter, max. measurement range and the reference conditions settings.

Take over of the inputs with *"Save*" and leaveing the menu with *"Back*".

#### Settings → 4-20mA → Error Current

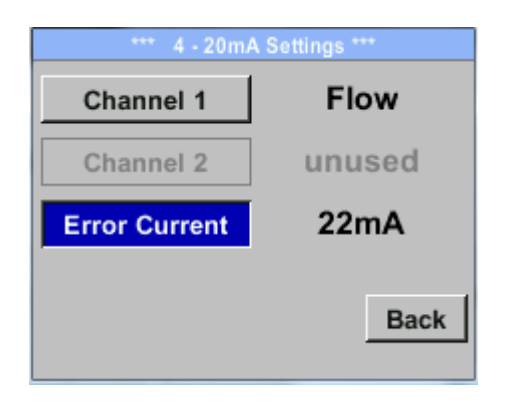

This determines what is output in case of an error at the analog output.

- 2 mA Sensor error / System error
- 22 mA Sensor error / System error
- None Output according Namur (3.8mA 20.5 mA) < 4mA to 3.8 mA Measuring range under range >20mA to 20.5 mA Measuring range exceeding

To make changes first select a menu item "Current Error" with button  $,\Delta$  "and then select by pressing the ,OK" the desired mode

For saving the changes done press button **"Save"** to discard the changes press button **"Cancel"**.

Leaving the menu with "Back".

# 10.3.7 VD 500 Info

Setup  $\rightarrow$  Sensor Setup  $\rightarrow$  Info

| **** Info *                                                                                   | **                                    |  |
|-----------------------------------------------------------------------------------------------|---------------------------------------|--|
| Production Datas<br>Serial No.:1234567890<br>Cal. Date: 10.01.2013                            | Details                               |  |
| Sensor Datas<br>Sensor Type: IST 1.8<br>Max Speed: 92,7 m/<br>Max Temp: 100.0 °C              | s 600m³/h                             |  |
| Live Datas           Run Time:         2d 21h 23m 12s           Vin: 23,8V         Temp: 35,8 |                                       |  |
| Options                                                                                       | Back                                  |  |
| Calibration                                                                                   | Details ***                           |  |
| Ref. Pressure:                                                                                | 1000.00mbar                           |  |
| Ref. Temperature:                                                                             | 20 °C                                 |  |
|                                                                                               |                                       |  |
| Cal. Diameter:                                                                                | 53,1 mm                               |  |
| Cal. Diameter:<br>Cal. Pressure:                                                              | 53,1 mm<br>6000.00mbar                |  |
| Cal. Diameter:<br>Cal. Pressure:<br>Cal. Temperature:                                         | 53,1 mm<br>6000.00mbar<br>23 °C       |  |
| Cal. Diameter:<br>Cal. Pressure:<br>Cal. Temperature:<br>Cal. Points:                         | 53,1 mm<br>6000.00mbar<br>23 °C<br>10 |  |

#### 10.4 MBus

| M-Bus ***           |  |
|---------------------|--|
| Adr 1 Baudrate 2400 |  |
| ID 123456           |  |
| Units as String     |  |
|                     |  |
| back                |  |
| *** M-Bus ***       |  |
| Adr 1 Baudrate 2400 |  |
| ID 123456           |  |
| Units as String     |  |
|                     |  |
|                     |  |

Here you get a brief description of the sensor data incl. the calibration data.

Under *Details,* you are able to see in addition the calibration conditions.

The Sensor offers two possibilities for coding the Value Information Field (VIF).

- Primary VIF (The units and multiplier correspond to MBus specification 4.8 chapter 8.4.3
- Plain text VIF ((units are transmitted as ASCCII characters. So units that are not included in MBus specification chapter 8.4.3 are possible

Switch to Plain Text VIF by activation of *"Units as String".* 

### 10.4.1 Default Settings communication

| Primary Adress*:     | 1                                                                     |
|----------------------|-----------------------------------------------------------------------|
| ID:                  | Serialnumber of Sensor                                                |
| Baud rate*:          | 2400                                                                  |
| Medium*:             | depending on medium (Gas or Compressed Air)                           |
| Manufacturer ID:     | CSI                                                                   |
| VIF coding:          | Primary VIF                                                           |
| Both addresses, Prin | nary address and ID, could be automatic searched in the M-Bus system. |

#### 10.4.2 Default values transmitted

| Value 1 with [Unit]*: | Consumption [m <sup>3</sup> ] |
|-----------------------|-------------------------------|
| Value 2 with [Unit]*: | Flow [m <sup>3</sup> /h]      |
| Value 3 with [Unit]*: | Gas temperature [°C]          |

#### VD 500 English V1.07

# **11** Status / Error messages

### 11.1 Status messages

#### • CAL

On the part of CS Instruments GmbH & Co.KGr a regular re-calibration is recommended, see chapter 13.

At delivery, the date at which the next recalibration is recommended is internally entered. When this date is reached, a message appears in the display with the status message "*CAL*".

Note: The measurement will continue without interruption or restriction.

#### • Direction

When used in conjunction with a direction switch VA409, the status message "Direction" is displayed in case of opposite flow direction and no measurement may take place.

#### Status messages:

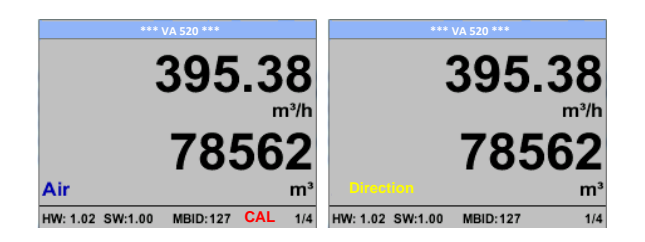

#### 11.2 Error messages

#### • Low Voltage

If the supply voltage is less than 11V, the warning message *"Low Voltage"* is displayed. This means that the sensor can no longer work / measure correctly and thus there are none measured values for flow, consumption and speed are available.

#### Internal Error

In the case of this message *"Internal Error"*, the sensor has an internal read error on e.g. EEProm, AD converter etc. detected.I

#### • Temp out of Range

At media temperatures outside the specified temperature range, the status message *"Temp out of Range"* occurs.

This temperature overshoot leads to incorrect measurement values (outside the sensor specification).

#### • Low Voltage 4-20mA

For sensors with a galvanically isolated 4-20mA output, a min. Supply voltage of 17.5V is required. If this value is undershot, the error message **"Low Voltage 4-20mA"** is displayed.

#### Error messages:

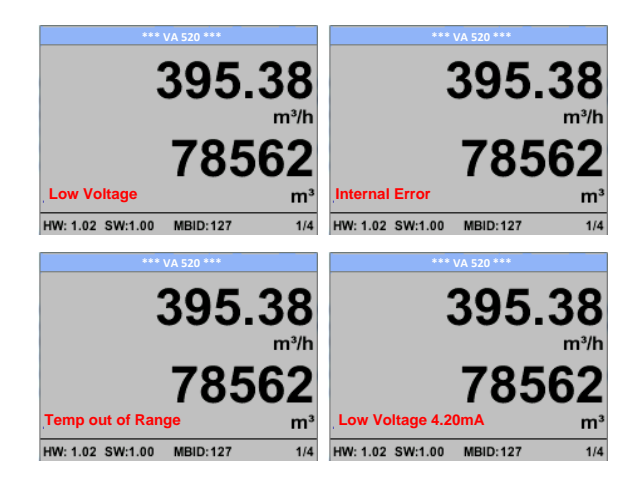

# 12 Maintenance

The sensor head should be checked regularly for dirt and cleaned if necessary. Should dirt, dust or oil accumulate, a deviation will occur in the measuring value. An annual check is recommended. Should the compressed air be heavily soiled this interval must be shortened.

# 13 Re-Calibration

If no customer specifications are given then we recommend carrying out calibration every 12 months. For this purpose, the sensor must be sent to the manufacturer.

# 14 Spare parts and repair

For reasons of measuring accuracy spare parts are not available. If parts are faulty, they must be sent to the supplier for repair.

If the measuring device is used in important company installations, we recommend keeping a spare measuring system ready.

# 15 Calibration

According to DIN ISO certification of the measuring instruments we recommend to calibrate and if applicable to adjust the instruments regularly from the manufacturer. The calibration intervals should comply with your internal specification. According to DIN ISO we recommend a calibration interval of one year for the instrument VD 500.

On request and additional payment, calibration-certificates could be issued. The precision is given due to use DKD-certified flow meters and verifiable

# 16 Warranty

If you have reason for complaint, we will of course repair any faults free of charge if it can be proven that they are manufacturing faults. The fault should be reported immediately after it has been found and within the warranty time guaranteed by us. Excluded from this warranty is damage caused by improper use and non-adherence to the instruction manual.

The warranty is also cancelled once the instrument has been opened - as far as this has not been mentioned in the instruction manual for maintenance purposes - or if the serial number in the instrument has been changed, damaged or removed.

The warranty time for the VD 500 is 12 months. If no other definitions are given the accessory parts have a warranty time of 6 months. Warranty services do not extend the warranty time.

If in addition to the warranty service necessary repairs, adjustments or similar are carried out the warranty services are free of charge but there is a charge for other services such as transport and packaging costs. Other claims, especially those for damage occurring outside the instrument, are not included unless responsibility is legally binding.

# After sales service after the warranty time has elapsed

We are of course there for you even after the warranty time has elapsed. In case of malfunctions, please send us the instrument with a short-form description of the fault. Please do not forget to indicate your telephone number so that we can call you in case of any questions.